# Brugervejledning til Nokia N800

9254698 1. udgave DA

## €€0434 ①

#### OVERENSSTEMMELSESERKLÆRING

Undertegnede NOKIA CORPORATION erklærer herved, at produktet RX-34 overholder de væsentlige krav og øvrige relevante krav i direktiv 1999/5/EF. En kopi af Overensstemmelseserklæringen findes på adressen http://www.nokia.com/phones/ declaration\_of\_conformity/.

 Skraldespanden med kryds over betyder, at i EU skal produktet afleveres et særligt sted, når det ikke længere skal anvendes. Det gælder selve enheden, men også ekstraudstyr, som er mærket med dette symbol. Produkterne må ikke bortskaffes som usorteret husholdningsaffald. Se produktets miljødeklaration eller de landespecifikke oplysninger på www.nokia.com, hvis du ønsker yderligere oplysninger.

© 2006 Nokia. Alle rettigheder forbeholdes.

Nokia, Nokia Connecting People, Nseries og N800 er varemærker eller registrerede varemærker tilhørende Nokia Corporation. Nokia tune er et lydmærke tilhørende Nokia Corporation. Andre produkter og firmanavne, som er nævnt heri, kan være varemærker eller handelsnavne tilhørende deres respektive ejere.

Kopiering, overførsel, overdragelse eller lagring af en del eller hele indholdet af dette dokument i nogen form uden forudgående skriftlig tilladelse fra Nokia er ikke tilladt.

This product is licensed under the MPEG-4 Visual Patent Portfolio License (i) for personal and noncommercial use in connection with information which has been encoded in compliance with the MPEG-4 Visual Standard by a consumer engaged in a personal and noncommercial activity and (ii) for use in connection with MPEG-4 video provided by a licensed video provider. No license is granted or shall be implied for any other use. Additional information, including that related to promotional, internal, and commercial uses, may be obtained from MPEG LA, LLC. See http://www.mpegla.com.

Dette produkt er licenseret under licensen MPEG-4 Visual Patent Portfolio (i) til personlig og ikke-kommerciel brug sammen med oplysninger, der er kodet i overensstemmelse med den visuelle standard MPEG-4 af en forbruger, som er beskæftiget med en personlig og ikke-kommerciel aktivitet, og (ii) til brug sammen med MPEG4-video, der er leveret af en licenseret videoleverandør. Ingen licens kan tildelse eller være underforstået til anden brug. Yderligere oplysninger, herunder oplysninger med forbindelse til salgsfremmende, intern og kommerciel brug, kan fås hos MPEG LA, LLC. Se http://www.mpegla.com. Nokia udvikler løbende sine produkter. Nokia forbeholder sig retten til at ændre og forbedre de produkter, der er beskrevet i dette dokument, uden forudgående varsel. DET OMFANG DET ER TILLADT I HENHOLD TIL GÆLDENDE LOVGIVNING, KAN NOKIA ELLER NOGEN AF NOKIAS LICENSGIVERE UNDER INGEN OMSTÆNDIGHEDER HOLDES ANSVARLIG FOR TAB AF DATA ELLER FORTJENESTE ELLER NOGEN SOM HELST FORM FOR SPECIELLE, TILFÆLDIGE, BETINGEDE ELLER INDIREKTE SKADER, UANSET HVORDAN DE ER FORVOLDT. OPLYSNINGERNE I DETTE DOKUMENT LEVERES »SOM DE R OG FOREFINDES«. MEDMINDRE DET ER RÆVET AF GÆLDENDE LOVGIVNING, STILLES DER IKKE NOGEN GARANTIER, HVERKEN UDTRYKKELIGE ELLER STILTIENDE, HERUNDER, MEDNI INKE BEGRÆNSET TIL, GARANTIER FOR SALGBARHED OG GENETHED TIL ET RESTEMT FORMÅL I FORBINDELS KÆND ØN JAGTIGHEDEN. PÅL IDEI DEH FEL RÆ

INDHOLDET AF DETTE DOKUMENT. NOKIA FORBEHOLDER SIG RETTEN TIL AT ÆNDRE DETTE DOKUMENT ELLER TRÆKKE DET TILBAGE PÅ ET HVILKET SOM HELST TIDSPUNKT UDEN FORUDGÅENDE VARSEL.

Enkelte produkter, programmer og tjenester til disse produkter føres ikke i visse områder. Forher dig hos din Nokia-forhandler for at få yderligere oplysninger, også om mulige sprogindstillinger.

Eksportkontrol

Denne enhed kan indeholde produkter, teknologi eller software, som er underlagt eksportlove og -regler fra USA og andre lande. Afvigelser fra loven er forbudt. 9254698/1. UDGAVE DA

# Indhold

| Sikkerhed                         | 5  |
|-----------------------------------|----|
| Oversigt                          | 7  |
| Nokia-support på internettet      | 7  |
| Berøringsskærm                    |    |
| Opgavenavigator                   |    |
| Programmets titelområde           | 9  |
| Statusindikationsområde           | 9  |
| Knapper til minimering og lukning | 10 |
| Programområde                     | 10 |
| Værktøjslinje                     | 10 |
| Startvisning                      | 11 |
| Betjening af enheden              | 12 |
| Pen                               | 12 |
| Kalibrering af berøringsskærmen   | 12 |
| Hardwaretaster                    | 13 |
| Tekstinputmetoder                 | 13 |
| Skærmtastaturet                   | 14 |
| Fingertastatur i fuld skærm       | 15 |
| Håndskriftsgenkendelse            | 15 |
| Tekstinputindstillinger           | 15 |
| Lydstyrke                         |    |
| Låsning af enheden                |    |
| -                                 |    |

| Ændring af låsekoden16                        |
|-----------------------------------------------|
| Låsning af berøringsskærmen og tasterne16     |
| Hukommelsesstyring17                          |
| Hukommelseskort17                             |
| Sikkerhedskopiering og gendannelse af data 18 |
| Hjælp                                         |
| Søgning efter oplysninger19                   |
| Internetforbindelser21                        |
| Forbindelsesindstillinger21                   |
| WLAN-forbindelse21                            |
| Mobiltelefonforbindelsen23                    |
| Trådløs Bluetooth-teknologi24                 |
| Valg af telefon24                             |
| Manuel oprettelse af forbindelse25            |
| Deaktivering af trådløse forbindelser         |
| Brug af browseren på internettet27            |
| Åbning og brug af internetsider27             |
| Håndtering af bogmærker28                     |
| Internetkommunikation29                       |
| Konti                                         |
| Tilstedeværelse (Status)30                    |

| Kontakter                              | .30 |
|----------------------------------------|-----|
| Chatprogram                            | .31 |
| Internetopkald                         | .32 |
| Nokia Internet Call Invitation (Beta)  | .33 |
| Webkamera                              | .33 |
| E-mail                                 | .34 |
| Oprettelse af en e-mail-konto          | .34 |
| Hentning og læsning af e-mail-beskeder | .36 |
| Oprettelse og afsendelse af            |     |
| e-mail-beskeder                        | .36 |
| Angivelse af grundlæggende             |     |
| e-mail-indstillinger                   | .37 |
| Angivelse af avancerede indstillinger  | .37 |
| Mappen Indbakke                        | .39 |
| Mappen Udbakke                         | .39 |
| Mappen Sendt                           | .39 |
| Mappen Kladder                         | .39 |
| Medieafspiller                         | 40  |
| Mediekilder                            | .40 |
| Internetradio                          | .40 |
| UPnP-medieservere                      | .41 |
| Filformater                            | .41 |
| Andre programmer                       | 43  |
| RSS-læser                              | .43 |

| Billeder                                      | 43   |
|-----------------------------------------------|------|
| Værktøjer                                     | 44   |
| Programstyring                                |      |
| Forbindelsesstyring                           |      |
| Kontrolpanel                                  |      |
| Filstyring                                    | 45   |
| Programmer og spil                            | 46   |
| Regnemaskine                                  |      |
| Ur                                            |      |
| Noter                                         |      |
| PDF-læser                                     |      |
| Skitse                                        |      |
| Spil                                          |      |
| Pc-forbindelse                                | 47   |
| Softwareopdatering                            | 47   |
| Batterioplysninger                            | 48   |
| Opladning og afladning                        |      |
| Godkendelsesretningslinjer for Nokia-batterie | r 49 |
| Pleje og vedligeholdelse                      | 51   |
| Yderligere sikkerhedsoplysninger              | 52   |
| Open source software notice                   | 53   |
|                                               |      |

# Sikkerhed

Læs disse enkle retningslinjer. Det kan være farligt og/eller ulovligt ikke at overholde dem. Læs hele brugervejledningen for at få yderligere oplysninger.

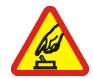

TÆND ENHEDEN SIKKERT Tænd aldrig enheden, hvor der er forbud mod anvendelse af trådløse telefoner, eller hvor brug af enheden kan forårsage interferens eller være farlig.

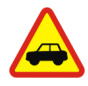

**TRAFIKSIKKERHEDEN KOMMER FØRST** Følg alle gældende love. Hold altid hænderne fri til betjening af køretøjet under kørsel. Det første hensyn under kørsel skal være trafiksikkerheden.

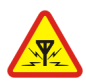

INTERFERENS Ved alle trådløse enheder kan der opstå interferens, der indvirker på sendeog modtageforholdene.

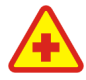

SLUK ENHEDEN PÅ HOSPITALER Respekter alle restriktioner. Sluk enheden i nærheden af hospitalsudstyr.

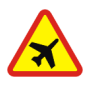

SLUK ENHEDEN I FLYVEMASKINER Respekter alle restriktioner. Trådløst udstyr kan forårsage interferens i fly.

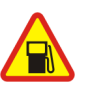

SLUK ENHEDEN, NÅR DU TANKER BRÆNDSTOF Anvend ikke enheden, når du tanker brændstof. Anvend ikke enheden i nærheden af brændstof eller kemikalier.

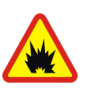

SLUK ENHEDEN VED SPRÆNGNINGSOMRÅDER Respekter alle restriktioner. Anvend ikke enheden, når sprængning pågår.

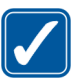

**BRUG ENHEDEN MED OMTANKE** Brug kun enheden i normal position som forklaret i produktets dokumentation.

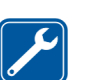

**KVALIFICERET SERVICE** Dette produkt skal installeres og repareres af fagfolk.

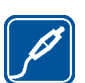

**EKSTRAUDSTYR OG BATTERIER** Brug kun ekstraudstyr og batterier, som er godkendt. Tilslut ikke produkter, der ikke er kompatible.

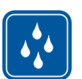

VANDTÆTHED Enheden er ikke vandtæt. Sørg for, at den holdes tør.

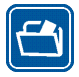

SIKKERHEDSKOPIER Husk at tage sikkerhedskopier, eller før en skriftlig protokol over alle vigtige oplysninger, der er gemt på enheden.

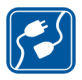

TILSLUTNING TIL ANDET UDSTYR Læs sikkerhedsforskrifterne i vejledningen til det udstyr, der skal tilsluttes til. Tilslut ikke produkter, der ikke er kompatible.

### Netværkstjenester

Kontakt din tjenesteudbyder for at få yderligere oplysninger om brugen af netværkstjenester, og hvad de koster. På nogle netværk kan der være begrænsninger, der har indflydelse på, hvordan du kan bruge netværkstjenester.

Din tjenesteudbyder kan have anmodet om, at bestemte funktioner på enheden tages ud af funktion eller ikke aktiveres. Enheden kan også være konfigureret specifikt.

### Delt hukommelse

Følgende funktioner i denne enhed kan dele hukommelse: bogmærker, billed-, lyd- og videofiler, noter, skitsefiler og andre filer, kontakter, e-mail-beskeder og programmer. Brug af en eller flere af disse funktioner kan reducere den ledige hukommelse for de resterende funktioner, der deler hukommelse. Enheden kan vise en meddelelse om, at hukommelsen er fuld, når du forsøger at bruge en funktion med delt hukommelse. I dette tilfælde skal du slette nogle af oplysningerne eller posterne, der er gemt i den delte hukommelse for funktionen, før du fortsætter.

6

# **Oversigt**

Modelnummer: Nokia N800-1.

Herefter kaldet Nokia N800.

Nokia N800 giver nem trådløs bredbåndsadgang til internettet via en WLAN-/Wi-Fi- eller Bluetoothforbindelse med kompatible mobiltelefoner. Den store skærm og det bærbare format gør den ideel til brug til kommunikation på internettet, når du ikke er i nærheden af din bærbare eller stationære computer.

Det kompatible WLAN-adgangspunkt skal være i overensstemmelse med IEEE 802.11b- eller 802.11gstandarden.

Læs denne brugervejledning omhyggeligt, inden du tager enheden i brug. Læs også den korte vejledning, der følger med enheden, og brugervejledningen til din kompatible telefon, som indeholder vigtige sikkerheds- og vedligeholdelsesoplysninger.

Tilgængeligheden af nogle af de programmer, konfigurationer og indstillinger, der er beskrevet i denne vejledning, kan variere fra land til land og salgsområde til salgsområde.

### Nokia-support på internettet

Besøg www.nokia.com/support eller dit lokale Nokiawebsted, hvor du kan finde den seneste version af denne vejledning, yderligere oplysninger, overførsler og tjenester vedrørende dit Nokia-produkt.

Se også www.nokia.com/n800 for at få mere at vide om enhedens onlinefunktioner.

#### Berøringsskærm

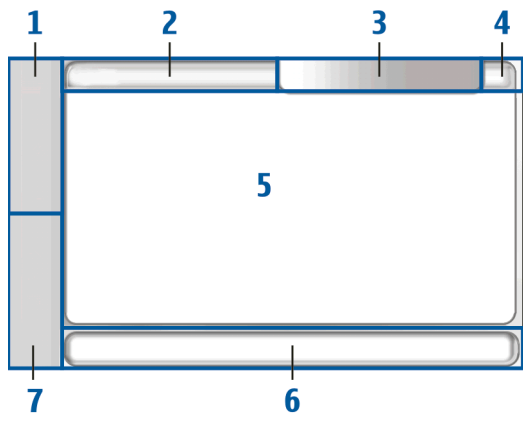

Berøringsskærmen består af opgavenavigatoren (1), programmets titelområde (2), statusindikatorområdet (3), knapper til minimering og lukning (4), programområdet (5), værktøjslinjen (6) og funktionen til programskift (7).

#### Opgavenavigator

Opgavenavigatoren (1) indeholder ikoner, du kan trykke på for at åbne nye programmer og skifte mellem åbne programmer. Opgavenavigatoren indeholder følgende elementer som standard. Hvis du vil ændre elementerne, skal du trykke på og vælge Værktøjer > Kontrolpanel > Navigation. Du finder yderligere oplysninger i enhedens hjælpefunktion.

Første element: internetbrowseren – tryk på I for at få adgang til internetfunktioner som f.eks. Åbn et nyt browservindue og Håndter bogmærker.

Andet element: kontakter – tryk på Sh for at få adgang til funktioner som f.eks. Vis Kontakter, Vis Indbakke, Ny e-mail-besked, Nyt internetopkald, Send invitation til opkald, Ny chat og Angiv tilstedeværelse. Ikonet fremhæves, og menuen opdateres, når du modtager nye e-mails eller chatbeskeder, godkendelsesanmodninger og -svar eller invitationer til gruppechat. Oplysningerne om disse hændelser vises nederst i menuen.

**Programmer** – tryk på ☐ for at få adgang til alle installerede programmer. Du kan ændre menuens udseende ved at vælge Værktøjer > Kontrolpanel > Navigation. Funktion til programskift – funktionen til programskift (7) indeholder ikonerne for de programmer, der er åbne. Ikonerne for de fire programmer, der senest er blevet åbnet, vises i funktionen til programskift. Hvis du vil se alle programmer, der kører, skal du trykke på ►►. Hvis der er åbnet flere forekomster af et program (f.eks. flere internetbrowservinduer), er der ét programikon for gruppen.

Hvis du vil skifte program, skal du trykke på ikonet for det pågældende program i funktionen til programskift. Hvis du trykker på et ikon og holder pennen nede, vises der et værktøjstip.

Når der kører programmer i baggrunden, øges brugen af batteriets strøm, og dets levetid reduceres.

#### Programmets titelområde

l programmets titelområde (2) vises navnet på det aktive program og navnet på den fil, der er åben. Du kan åbne programmenuen ved at trykke på titlen eller ved at trykke på (
.

#### Statusindikationsområde

Tryk på ikonerne i statusindikatorområdet for at få flere oplysninger eller for at udføre opgaver, som er relateret til en bestemt funktion. Statusindikatorområdet (3) kan indeholde følgende ikoner: angiver, hvor meget strøm der er tilbage på batteriet. Jo flere bjælker ikonet indeholder, jo mere strøm er der tilbage. Du kan få vist den anslåede resterende batteritid ved at trykke på ikonet.

Ikonet for internetforbindelsen viser internetforbindelsens status og type og gør det muligt at oprette og afslutte en internetforbindelse. A angiver, at en WLAN-forbindelse (trådløs LAN-forbindelse) er aktiv, a angiver, at en pakkedataforbindelse (f.eks. GPRS) er aktiv, a angiver, at en dataopkaldsforbindelse er aktiv (f.eks. GSM-dataopkald), angiver, at der ikke er nogen forbindelse til internettet, og angiver, at enheden er i offlinetilstand, og det er ikke muligt at oprette forbindelse fra enheden. P angiver, at en WLAN-forbindelse er aktiv, men enheden modtog ikke en IP-adresse fra netværket. Din forbindelse til internettet er begrænset.

angiver lydstyrken og giver dig mulighed for at justere hovedlydstyrken og andre lydindstillinger. Jo flere bjælker ikonet viser, jo højere er lydstyrken. Når lyden er slået fra, ser ikonet sådan ud **N**.

angiver indstillingen for lysstyrke og giver dig mulighed for at justere skærmindstillingerne.

Statusikonet angiver statussen for din tilstedeværelse og giver dig mulighed for at ændre indstillingerne for tilstedeværelse. Ikonet vises kun, når du har oprettet en konto til en internetopkalds- og chattjeneste. **()** angiver, at du er online, 🤤 angiver, at du er optaget eller ikke til stede, 🗼 angiver, at du ikke er synlig, og 🥥 angiver, at du er offline.

angiver, at enheden er tilsluttet til en pc via et USBkabel.

Angiver, at du har indstillet en alarm i programmet Ur.

angiver, at en Bluetooth-forbindelse til en ekstern
 enhed er aktiv.
 angiver, at enheden er indstillet som en synlig enhed, der understøtter Bluetooth-teknologien, men at der i øjeblikket ikke er nogen aktiv forbindelse.

Statusindikatorområdet gør det muligt at få vist flere statusikoner samtidigt. Hvis du f.eks. har installeret dine egne statusindikatorer og vil have vist mere end syv elementer på samme tid, vises de på forskellige linjer. Når der er flere linjer, kan du få adgang til dem ved hjælp af pileikonet.

Hvis du vil ændre ikonerne i statusindikatorområdet, skal du trykke på 🗇 og vælge Værktøjer > Kontrolpanel > Navigation > Statuslinje.

Hvis du erstatter kontaktikonet i opgavenavigatoren med et andet opgavenavigatorikon, modtager du oplysninger om nye chatbeskeder, godkendelsesanmodninger og -svar eller gruppechatinvitationer til 🎎.

#### Knapper til minimering og lukning

Alle programmer har knapper til minimering og lukning (4).

Hvis du trykker på **L**, skjules det aktuelle program, og det bagvedliggende program vises. Hvis du vil bringe det minimerede program tilbage, så det er placeret forrest på skærmen, skal du trykke på dets ikon i programskifteren.

Hvis du trykker på **\***, lukkes det aktuelle program eller programvindue. Hvis du vil lukke et program, kan du også vælge Luk i programmenuen, trykke på **\*** i et sekund eller trykke på knappen til lukning i menuen til programskift.

#### Programområde

Når du åbner et program fra opgavenavigatoren, vises programmet i programområdet (5). Hvis der ikke er nogen åbne programmer i øjeblikket, vises de applets, du valgte i menuen **Startside** i programområdet.

#### Værktøjslinje

Værktøjslinjen (6) indeholder kommandoknapperne for det aktive program.

### Startvisning

Når du tænder for enheden, åbnes startvisningen. Startvisningen indeholder forskellige applets (små programmer), som du kan åbne, lukke og omarrangere. Du kan også installere nye applets ved hjælp af Programstyring.

Der findes følgende applets på enheden:

Ur – viser tiden i digitalt eller analogt format. Datoformatet afhænger af de regionale indstillinger. Du kan indstille datoen og tiden ved at trykke på uret og vælge Ur > Værktøjer > Indstillinger for dato og klokkeslæt....

Internetradio – vælg en internetradiokanal på listen. Listens indhold kommer fra programmet Medieafspiller, hvor du kan tilføje og fjerne radiokanaler.

**RSS-læser** – viser antallet af ulæste nyhedsartikler og viser en liste over de seneste overskrifter, når du abonnerer på en nyhedstjeneste. Der kan tegnes abonnement i RSSlæserprogrammet. Hvis du vil have vist en artikel, skal du trykke på overskriften. Du kan opdatere artikellisten fra internettet ved at trykke på 🐼 . Hvis du vil stoppe opdateringen, skal du trykke på 🐼.

Lynkontakter – giver dig mulighed for at komme hurtigt i kontakt med en valgt gruppe personer. Hvis du vil vælge de kontakter, der skal vises på den pågældende applet, skal du vælge Startside > Applet-indstillinger > Lynkontakter. Internetgenvej – du kan indstille den internetside, der åbnes, når du trykker på genvejsbilledet ved at vælge Startside > Applet-indstillinger > Internetgenvej. Indholdet af denne funktion kan variere, afhængigt af produktpakken.

Internetsøgning – gør det muligt at søge efter ønsket indhold. Indtast søgestrengen i søgefeltet, og tryk på *//*.

Du kan indstille baggrundsbilledet til startvisningen ved at vælge Startside > Værktøjer > Angiv baggrundsbillede.... Baggrunden kan vises som en dækkende farve, et billede eller begge dele.

Du kan tilpasse udseendet og betjeningen af enheden ved at vælge Startside > Værktøjer > Temaer....

Hvis du vil tilføje eller fjerne applets fra programområdet, skal du vælge **Startside** > **Vælg applets...** og markere eller fjerne markeringen af den ønskede applet.

Du kan organisere applets i startvisningen ved at vælge Startside > Rediger layout. I layouttilstanden kan du omarrangere dine applets ved at trække dem. Du kan også ændre størrelsen på visse applets i layouttilstanden. Hvis du vil acceptere layoutet, skal du trykke på  $\checkmark$ . Du kan annullere de ændringer, du har foretaget, ved at trykke på X.

### Betjening af enheden

Du kan betjene enheden på to måder: ved at trykke på skærmen med pennen eller ved at trykke på enhedens hardwaretaster.

#### Pen

Når du bruger pennen, aktiveres forskellige funktioner, afhængigt af konteksten. Pennen kan bruges på følgende måder:

- Ét tryk hvis du vil aktivere betjeningsfunktioner og andre interaktive dele af brugergrænsefladen, skal du trykke på dem én gang med pennen. Med ét tryk kan du åbne en liste, aktivere en knap i en dialogboks eller et link på en internetside, markere et afkrydsningsfelt og aktivere en tekstinputmetode fra et tekstfelt.
- Markér og aktivér hvis du vil markere et element, skal du trykke på det én gang med pennen. Hvis du vil aktivere eller åbne et element, skal du trykke på det igen.
- Valg af flere elementer hvis du vil vælge elementer, der er placeret ved siden af hinanden, skal du placere pennen på et element, der ikke er markeret, og trække pennen hen over elementerne. Hvis du vil tilføje flere elementer til markeringen, skal du placere pennen på et element, der ikke er markeret, og trække pennen hen

over elementerne. Hvis du vil fjerne en markering, skal du trykke på et enkelt element.

- Træk og slip hvis du vil trække et element, skal du holde pennen nede på et markeret element, trække elementet til en ny placering og løfte pennen. Hvis du vil trække og slippe flere elementer, skal du vælge flere elementer og begynde at trække fra det markerede element.
- Tryk på og hold nede hvis du vil aktivere en kontekstafhængig menu, skal du kortvarigt holde pennen nede på et element.

#### Kalibrering af berøringsskærmen

Hvis berøringsskærmen er unøjagtig, skal den muligvis kalibreres. Vælg Startside > Værktøjer > Kalibrering af skærm. Hvis berøringsskærmen slet ikke reagerer, kan du også få adgang til denne funktion ved at trykke på i startvisningen og bruge ag og til at navigere i menuen. Følg vejledningen på skærmen.

Der kan være et lille antal manglende, misfarvede eller lyse punkter på skærmen. Dette er karakteristisk for denne type skærm. Nogle skærme kan indeholde pixel eller punkter, som bliver ved med at være tændt eller slukket. Det er normalt og ingen fejl.

#### Hardwaretaster

Et tryk på en tast angiver, at tasten bliver trykket ned og sluppet. Nogle handlinger er afhængige af, hvor lang tid tasten holdes nede.

() Tænd/sluk-tast – et kort tastetryk åbner dialogboksen Enhedstilstand. Et langt tastetryk tænder eller slukker for enheden.

\_\_\_\_, \_\_\_ Zoomtaster – et kort tastetryk ændrer zoomniveauet i den aktuelle visning og justerer lydstyrken i lydprogrammer.

Tast til fuld skærmvisning – et kort tastetryk skifter mellem fuld skærm og normale skærmtilstande.

Navigeringstast – et kort tastetryk flytter markeringen fra ét element til et andet i den pågældende retning. Et langt tastetryk i internetbrowseren ruller gennem indholdet på den aktive side eller den aktive ramme. Tryk på midten på navigeringstasten for at aktivere det markerede element og acceptere bekræftelser.

Escape-tast – et kort tastetryk lukker menuer og dialogbokse og afviser bekræftelser. I internetbrowseren fungerer denne tast som en tilbageknap. Et langt tastetryk lukker den dialogboks eller det program, der er placeret forrest på skærmen.

■ Menutast – et kort tastetryk åbner og lukker programmenuen.

Tast til skift – et kort tastetryk aktiverer menuen til programskift. Et langt tastetryk åbner enhedens startvisning.

#### Tekstinputmetoder

Du kan indtaste bogstaver, tal og specialtegn på to måder. Tastaturerne giver dig mulighed for at trykke på tegn med pennen eller fingrene. Med håndskriftsgenkendelse kan du skrive tegn direkte på skærmen med pennen.

Hvis du vil indtaste tekst, skal du trykke på et felt med pennen eller med fingrene. Tekstinputområdet vises på berøringsskærmen og viser et af tastaturerne eller området til håndskriftsgenkendelse, afhængigt af den tekstinputmetode, der er brugt tidligere.

Hvis du vil skifte mellem de to tekstinputmetoder, skal du trykke på II af tastaturerne eller i visningen med håndskriftsgenkendelsen, vælge Inputmetode og vælge den ønskede indstilling. Du kan nu begynde at skrive.

Enheden kan skrive ord færdig ud fra den indbyggede ordbog for det valgte tekstinputsprog. Enheden lærer også nye ord på baggrund af dit input.

#### Skærmtastaturet

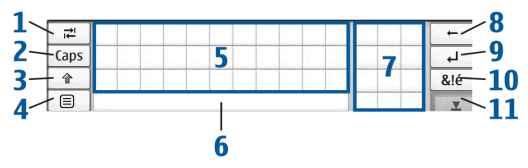

- Tabulatortast (1) bruges til at indsætte tabulatorindrykning eller flytte markøren til det næste tilgængelige tekstinputfelt.
- [Caps] (2) bruges til at fastlåse de store bogstaver på tastaturet. I forbindelse med håndskriftsgenkendelse bruges tasten til at skifte mellem genkendelse af normale tegn og genkendelse af specialtegn.
- Skift-tast (3) gør det muligt at skrive et stort bogstav i skærmtastaturtilstand, når du skriver med små bogstaver. Når du trykker på tasten i håndskriftsgenkendelsestilstanden, skifter det sidst indtastede lille bogstav til stort og omvendt.
- Inputmenutast (4) bruges til at åbne tekstinputmenuen, der indeholder kommandoer som f.eks. Rediger > Kopier, Klip og Sæt ind. Du kan også få adgang til indstillingerne for tekstinput fra tekstinputmenuen.
- Skærmtastaturet (5)
- Mellemrumstast (6) bruges til at indsætte mellemrum. I dette område vises funktionen til fuldførelse af ord også.

- Numerisk tastatur (7) når du trykker på Skift-tasten, vises de mest almindelige specialtegn i dette område.
- Tilbagetast (8) bruges til at slette tegnet til venstre for markøren.
- Enter-tast (9) bruges til at flytte markøren til den næste række eller det næste tekstinputfelt. Tastens andre funktioner afhænger af den aktuelle kontekst (f.eks. kan den bruges til at acceptere en adresse, du har skrevet eller indsat i internetbrowserens adressefelt).
- Tast til specialtegn (10) bruges til at åbne en visning, hvor du kan vælge mellem de mest almindelige specialtegn, symboler og sprogtegn.
- Luk (11) bruges til at lukke skærmtastaturet og området til håndskriftsgenkendelse.

Gør følgende, hvis du vil bruge håndskriftstegn ud over skærmtastaturet:

Du skal tegne tegn nr. 1 for at bruge tilbagetasten eller tegn nr. 2 for at indsætte et mellemrum. Du skal tegne tegn nr. 3 oven over et bogstav for at skifte mellem store og små bogstaver eller tegne tegn nr. 4 for at tilføje et linjeskift.

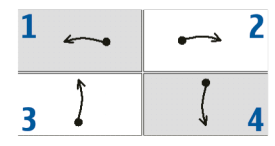

#### Fingertastatur i fuld skærm

Hvis du vil indtaste tekst med fingertastaturet, skal du trykke på tekstinputfeltet med fingrene. Fingertastaturet åbnes i fuld skærmvisning.

Fingertastaturet har knapper og funktioner, der minder om andre metoder til tekstinput, men ikke alle specialtegn er tilgængelige.

Du kan lukke fingertastaturet ved at trykke på **X** øverst til højre på tastaturet.

Hvis du vil ændre indstillingerne for fingertastaturet, skal du trykke på 🗇 og vælge Værktøjer > Kontrolpanel > Tekstinputindstillinger > Tommelfingertastatur.

Husk, at vaske hænder, inden du bruger fingertastaturet, og tør berøringsskærmen af regelmæssigt med en tør blød klud.

#### Håndskriftsgenkendelse

Du kan bruge pennen til at skrive tekst. Skriv letlæselige, opretstående tegn med små vandrette mellemrum mellem hvert tegn i tekstinputområdet. Skriv ikke skråskrift.

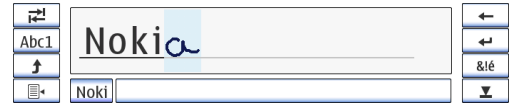

Hvis du vil skrive almindelige bogstaver og tal (standardtilstand), skal du blot skrive ordene, som du normalt ville gøre det.

Hvis du vil skrive specialtegn, skal du trykke på [Abc1] i den venstre rude i inputområdet og skrive tegnene, som du normalt ville skrive dem.

Hvis du vil indsætte nye tegn i eller efter ord, skal du tegne dem dér, hvor de skal indsættes.

Hvis du vil lære enheden at genkende din håndskrift, skal du trykke på ≣₄ på skærmtastaturet og vælge Værktøjer > Lær.

Gør følgende, hvis du vil bruge håndskriftstegn i området for håndskriftsgenkendelse:

Du skal tegne tegn nr. 1 for at bruge tilbagetasten eller tegne tegn nr. 2 for at indsætte et mellemrum.

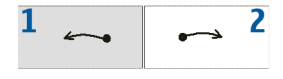

#### Tekstinputindstillinger

Hvis du vil angive indstillingerne for tekstinput, skal du trykke på Gog vælge Værktøjer > Kontrolpanel > Tekstinputindstillinger. Du finder yderligere oplysninger i enhedens hjælpefunktion.

### Lydstyrke

Hvis du vil justere hovedlydstyrken, skal du trykke på 🗳 for at få adgang til lydindstillingerne. Hvis du vil mindske eller øge lydstyrken, skal du trække skyderen for lydstyrke til den ønskede position. Hovedlydstyrken tilsidesætter alle andre lydindstillinger på enheden.

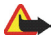

Advarsel! Lyt til musik ved et moderat lydniveau. Længerevarende lytning ved høj lydstyrke kan beskadige hørelsen. Hold ikke enheden tæt på øret, når højttaleren bruges, da lydstyrken kan være særdeles høj.

### Låsning af enheden

Hvis du vil undgå uautoriseret brug af enheden, skal du ændre låsekoden og indstille enheden til at låse automatisk efter en bestemt timeoutperiode.

Hvis du vil låse enheden, skal du trykke kortvarigt på (m), vælge Lås enhed og trykke på OK. Du kan låse enheden op ved at indtaste låsekoden og trykke på OK.

Hvis du vil redigere enhedens låseindstillinger, skal du trykke på 🛅 og vælge Værktøjer > Kontrolpanel > Enhedslås.

Hvis du vil indstille timeoutperioden, skal du trykke på Autolås-interval og vælge det ønskede tidsrum.

#### Ændring af låsekoden

Hvis du vil ændre låsekoden, skal du gøre følgende:

- Tryk på , og vælg Værktøjer > Kontrolpanel > Enhedslås > Skift låsekode.
- Indtast den nuværende låsekode (standardkoden er 12345), og tryk på OK.
- 3. Indtast den nye kode, og tryk på OK.
- 4. Indtast den nye kode igen, og tryk på OK.

Hvis du trykker på **Annuller** i en hvilken som helst af disse dialogbokse, ændres enhedens låsekode ikke.

Hold den nye kode hemmelig, og opbevar den et sikkert sted og adskilt fra enheden.

Bemærk! Hvis du mister enhedens låsekode, skal enheden indleveres til en autoriseret Nokiaservicevirksomhed. Hvis enheden skal låses op, skal softwaren genindlæses, og data gemt i enheden kan som følge deraf gå tabt.

# Låsning af berøringsskærmen og tasterne

Du kan låse berøringsskærmen og tasterne ved at trykke kortvarigt på () og vælge Lås berøringsskærm og

**taster** > **OK**. Du kan låse berøringsskærmen og tasterne op ved at trykke på og .

### Hukommelsesstyring

Du kan få vist det aktuelle forbrug af brugerhukommelse ved at trykke på a og vælge Værktøjer > Kontrolpanel > Hukommelse.

Hvis du vil have vist mængden af ledig og anvendt hukommelse, skal du vælge siden Lager.

Hvis du vil bruge en del af hukommelseskortet som ekstra virtuel hukommelse til programmer, der kører, skal du åbne siden Virtuel og vælge Udvid virtuel hukommelse. Ekstra virtuel hukommelse er altid afhængig af det hukommelseskort, du aktuelt anvender i den interne slids til hukommelseskort.

Omfattende brug af den ekstra virtuelle hukommelse kan påvirke hukommelseskortets levetid.

Vigtigt! Fjern ikke hukommelseskortet midt under en handling, når der oprettes adgang til kortet. Hvis du fjerner kortet midt under en handling, kan det beskadige såvel hukommelseskortet som enheden, og de data, der er gemt på kortet, kan blive beskadiget.

Hvis du vil frigøre hukommelse, skal du slette data i Filstyring eller andre programmer. Hvis du vil søge efter og slette filer af en vis størrelse, skal du bruge programmet Søg. Programmerne viser fejlmeddelelser, hvis du forsøger at flytte, kopiere eller gemme filer, og når der ikke er nok hukommelse på enheden eller hukommelseskortet.

#### Hukommelseskort

Der er to slidser til hukommelseskort i enheden. Der er en indvendig slids under bagcoveret og endnu en slids under dækslet til hukommelseskortet foran på enheden. Begge hukommelseskort kan indsættes og tages ud, når enheden er tændt.

Følgende hukommelseskortformater understøttes:

- MMC-kort (MultiMediaCard), (i fuld størrelse)
- RS-MMC-kort (multimediekort i reduceret størrelse) (med adapter)
- SD-kort (i fuld størrelse)
- mini-SDkort (med adapter)
- microSD-kort (med adapter).

# Mini

Denne enhed understøtter ikke funktionen til skrivebeskyttelse på SD-kort.

Brug kun kompatible MMS-kort (MultiMediaCards), RS-MMC-kort (Reduced Size MultiMediaCards), SD-kort, microSD-kort eller miniSD-kort, der er godkendt af Nokia til brug sammen med denne enhed. Nokia benytter godkendte branchestandarder til hukommelseskort. Nogle andre mærker er muligvis ikke fuldt kompatible med denne enhed. Ikke-kompatible kort kan beskadige kortet og enheden og beskadige data, der er gemt på kortet.

Størrelsen er begrænset til 2 GB. Du kan kun bruge FAT 16/32-formaterede kompatible hukommelseskort til denne enhed.

Hvis du vil have vist indholdet af et hukommelseskort, skal du trykke på , vælge Filstyring og trykke på hukommelseskortet på mappelisten.

Du kan omdøbe et hukommelseskort ved at vælge Filstyring > Hukommelseskort > Omdøb....

Hvis du vil formatere et hukommelseskort, skal du vælge Filstyring > Hukommelseskort > Formater.... Alle data på hukommelseskortet slettes permanent.

#### Sikkerhedskopiering og gendannelse af data

Du kan sikkerhedskopiere data til et kompatibelt hukommelseskort og om nødvendigt gendanne dataene. Sikkerhedskopien vises som en mappe på hukommelseskortet. Du kan også sikre sikkerhedskopierne med en adgangskode.

Gør følgende for at sikkerhedskopiere data:

- Tryk på <sup>1</sup>, og vælg Værktøjer > Sikkerhedskopier/ gendan > Ny sikkerhedskopi.
- I dialogboksen Valg af sikkerhedskopi skal du ændre navnet på sikkerhedskopien. Tryk på navnet, og skriv et nyt. Hvis begge hukommelseskort er indsat, skal du angive den ønskede placering til sikkerhedskopien ved hjælp af en valgliste.
- 3. Vælg, om du vil sikkerhedskopiere alle data eller kun de angivne datatyper, i dialogboksen Valg af data.

Hvis du vil beskytte sikkerhedskopien med en adgangskode, skal du trykke på Beskyt med adgangskode, angive den adgangskode, du vil benytte, to gange og trykke på OK.

Hvis du vil gendanne data, skal du gøre følgende:

- Tryk på , og vælg Værktøjer > Sikkerhedskopier/ gendan.
- 2. Vælg den sikkerhedskopi på hukommelseskortet, du vil gendanne fra. Tryk på Gendan.

Hvis du har beskyttet sikkerhedskopien med en adgangskode, åbnes dialogboksen Adgangskode kræves. Indtast adgangskoden, og tryk på OK.

Hvis du vil slette en unødvendig sikkerhedskopi, skal du vælge sikkerhedskopien og trykke på Slet.

Vigtigt! Du kan sikre dig, at programmet E-mail fungerer, som det skal, ved altid at sikkerhedskopiere indstillinger og e-mail-beskeder. Gendan fra sikkerhedskopien, når der ikke er nogen indstillinger eller e-mail-beskeder i programmet, f.eks. lige efter at du har opdateret softwaren på enheden.

Følgende oplysninger sikkerhedskopieres f.eks. ikke:

- Temaindstillinger, når du gendanner fra sikkerhedskopier fra tidligere produktversioner.
- Indstillinger for Bluetooth-forbindelse.
- Installerede programmer.
- Browserindstillinger.

### Hjælp

Din Nokia N800 indeholder en hjælpefunktion med yderligere oplysninger om enhedens nøglefunktioner, programmer og dialogbokse.

Du kan få adgang til hjælpefunktionen fra opgavenavigatoren ved at trykke på  $\Box$  og vælge Hjælp.

Hvis du vil have adgang til hjælpefunktionen fra et program, skal du trykke på programmets titel og vælge hjælpekommandoen i menuen (sædvanligvis i menuen Værktøjer).

Tryk på følgende for at søge i emnerne i Hjælp:

På 🗲 eller 🌩 for at få vist andre emner i Hjælp, hvis du for nylig har fået vist adskillige emner i Hjælp.

På 🧕 for at få vist en liste over de emner i Hjælp, der er blevet vist for nylig.

Hvis du vil have hjælp til indholdet af en dialogboks (kontekstafhængig hjælp), skal du trykke på knappen [?] i dialogboksen.

### Søgning efter oplysninger

Gør følgende, hvis du vil søge efter elementer på enheden:

- 1. Tryk på 🖳, og vælg Søg.
- 2. Indtast et eller flere søgeord. Jo flere ord, du bruger, jo mere nøjagtige er søgeresultaterne.
- Hvis det er nødvendigt, kan du begrænse søgningen til e-mail-beskeder, kontakter eller bogmærker – eller vælge alle filer på enheden. Hvis du vil angive yderligere søgemuligheder, skal du trykke på Indstillinger.
- **4.** Tryk på **OK** for at starte søgningen. Resultaterne vises i vinduet Søgeresultater.

Du kan til enhver tid stoppe søgningen ved at trykke på 🐼 på værktøjslinjen.

Enhedens søgefunktion arbejder med boolske ANDoperatorer (OG-operatorer), hvilket betyder, at alle søgeord skal stemme overens. Hvis du får for få resultater, kan du prøve at begrænse antallet af søgeord og -kriterier. Der skelnes ikke mellem store og små bogstaver i søgefunktionen.

## Internetforbindelser

Du kan få adgang til internettet med din enhed enten via et trådløst lokalnetværk, dvs. en WLAN-forbindelse, eller via en mobiltelefon. der understøtter trådløs Bluetoothteknologi.

#### Forbindelsesindstillinger

Hvis du vil redigere og oprette internetforbindelser og tilpasse funktionerne til forbindelsesoprettelse, skal du trykke på 🖾 og vælge Værktøjer > Kontrolpanel > Forbindelser.

Angiv følgende indstillinger på siden Generelt:

Opret forbindelse automatisk – vælg, hvilke forbindelser der skal bruges automatisk. Denne indstilling gælder kun for netværk og forbindelser, du har gemt på enheden.

Søg interval – angiv, hvor ofte der skal søges efter forbindelser i baggrunden.

**Tip!** Når du har gemt en eller flere WLAN-forbindelser i Værktøjer > Kontrolpanel > Forbindelser > Forbindelser, søger enheden som standard efter disse forbindelser hvert 10. minut, når der ikke er nogen aktiv forbindelse. Hvis du vil deaktivere søgningen i baggrunden for at spare på batteriets strøm, skal du indstille søgeintervallets værdi til Aldrig.

På siden Pausetider skal du vælge det tidsrum, hvorefter internetforbindelsen automatisk skal afbrydes, hvis forbindelsen ikke bruges. Brug Pausetider for pakkedata til pakkedataforbindelser (f.eks. GPRS), Pausetider for dataopkald til CSD-opkald (Circuit Switched Data Calls). f.eks. GSM-dataopkald. og Pausetid for WLAN til forbindelser, der er oprettet via et WLAN-adgangspunkt.

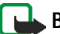

**Bemærk!** Nogle internetforbindelser afregnes pr. tidsenhed. Spørg din tjenesteudbyder, og juster pausetiderne derefter.

Bemærk! Netværket kan også have pausetider, der kan medføre afbrydelse af internetforbindelsen. uafhængigt af pausetidsindstillingen på enheden.

#### WLAN-forbindelse

Når du vil have adgang til et program, der kræver en internetforbindelse, bruger enheden de WLANforbindelser, du har gemt som standard. Hvis du ikke har gemt nogen forbindelser, eller hvis de ikke er tilgængelige, bliver du bedt om at vælge den forbindelse (det internetadgangspunkt), du vil bruge. Du kan gemme netværket (internetadgangspunktet), når du har valgt det på listen. Hvis navnet på dit WLAN-netværk er indstillet til Skjult, skal du konfigurere indstillingerne manuelt.

Hvis du vil angive WLAN-forbindelser manuelt, skal du trykke på ☐ og vælge Værktøjer > Kontrolpanel > Forbindelser > Forbindelser > Ny. Herefter åbnes velkomstsiden i guiden til internetopsætning. Tryk på Næste for at gå videre til dialogboksen Konfig. af forbindelse: Navn og type.

1. Angiv følgende indstillinger:

Navn på forbindelse – angiv et beskrivende navn til forbindelsen.

Forbindelsestype: - vælg WLAN

 Tryk på Næste. Du bliver spurgt om, hvorvidt du vil søge efter tilgængelige WLAN-netværk. Tryk på Ja for at starte søgningen, eller tryk på Nej for at springe den over.

Hvis du vælger Ja, vises alle tilgængelige WLANnetværk efter søgningen med oplysninger om hver enkelt WLAN-forbindelse:

mellemhøj sikkerhed (WEP-godkendelse (Wired Equivalent Privacy)).

 høj sikkerhed (Wi-Fi-beskyttet adgangsgodkendelse (WPA), inklusive WPA1 og WPA2).
 Netværkets sikkerhedsniveau påvirker de indstillinger, der vises, når du trykker på Næste.
 Sikkerhedsikonet angiver ikke, at dataoverførslen mellem gatewayen og indholdsserveren (eller det sted,

hvor den anmodede ressource er gemt) er sikker. Tjenesteudbyderen sikrer dataoverførslen mellem gatewayen og indholdsserveren.

- WLAN-netværkets navn.
- WLAN-netværkets signalstyrke.

Vælg den ønskede forbindelse, og tryk på Næste.

Hvis du vælger Nej, vises følgende indstillinger:

Netværksnavn (SSID) – indtast WLAN-netværkets navn. Hvis du er netværksadministrator, skal du sørge for, at netværkets navn er entydigt. Når du opretter forbindelse til internettet via WLAN, er forbindelsen baseret på disse oplysninger. Hvis feltet er nedtonet og ikke kan redigeres, indeholder det scannede SSID tegn, som er indtastet i et ukendt tegnsæt og ikke i det standardtegnsæt (UTF-8), som enheden forventer.

Netværket er skjult – du skal vælge denne indstilling, hvis navnet på dit WLAN-netværk er skjult. Når denne indstilling er valgt, leder enheden aktivt efter det

23

skjulte WLAN-netværk, når du opretter en internetforbindelse.

Netværkstilstand – vælg tilstanden Infrastruktur eller Ad hoc. Infrastrukturtilstanden bruges sammen med internetforbindelserne.

Sikkerhedsmetode – vælg Ingen (ingen sikkerhed), WEP (mellemhøj sikkerhed), Forhåndsdelt WPA-nøgle (høj sikkerhed) eller WPA med EAP (høj sikkerhed).

Vigtigt! Aktivér altid en af de tilgængelige krypteringsmetoder for at øge sikkerheden ved den trådløse netværksforbindelse. Brug af kryptering nedsætter risikoen for uvedkommende adgang til dine data.

Angiv sikkerhedsindstillingerne, hvis du bliver bedt om det, og tryk på Næste.

- **3.** Tryk på Udfør for at gemme indstillingerne. Tryk på Avanceret for at angive avancerede indstillinger.
- Tip! Du er muligvis nødt til at angive avancerede indstillinger, hvis dit internetadgangspunkt f.eks. kræver brug af proxyservere.

I nogle lande, f.eks. Frankrig, er der begrænsninger i forbindelse med brugen af trådløse netværk (WLAN). Spørg de lokale myndigheder, hvis du ønsker yderligere oplysninger. Funktioner, der bruger trådløse lokalnetværk eller tillader, at sådanne funktioner kører i baggrunden, mens der bruges andre funktioner, øger behovet for batteristrøm og reducerer batteriets levetid.

#### Mobiltelefonforbindelsen

Før du kan oprette forbindelse til internettet via et mobilnetværk, skal du gøre følgende:

- Oprette abonnement på den ønskede datatjeneste hos din udbyder af mobiltjenester.
- Få de korrekte internetindstillinger fra din udbyder af mobiltjenester.
- Tip! Din enhed indeholder en indstillingsdatabase (guide til opsætning af mobiloperatør) med foruddefinerede indstillinger til enkelte udbydere af mobiltjenester.
- - Bemærk! Ikke alle mobiloperatører og indstillinger vises, og enkelte indstillinger kan også være forældede.
- Oprettelse af en binding mellem en kompatibel telefon og enheden. Din enhed skal bruge et eksternt modem (telefon), som er forbundet med din enhed vha. trådløs Bluetooth-teknologi.

24

#### Trådløs Bluetooth-teknologi

Denne enhed overholder Bluetooth-specifikationen 2.0, som understøtter følgende profiler: DUN (Dial-up Networking Profile), FTP (File Transfer Profile) (kun klient), SAP (SIM Access Profile), HID (Human Interface Device Profile), SPP (Serial Port Profile) og OPP (Object Push Profile). Indbyrdes anvendelighed mellem andre enheder, der understøtter Bluetooth-teknologi, sikres ved at bruge ekstraudstyr, som er godkendt af Nokia, til denne model. Kontakt producenterne af andre enheder for at bestemme deres kompatibilitet med denne enhed.

Der kan være begrænsninger forbundet med brugen af Bluetooth-teknologi i nogle områder. Spørg de lokale myndigheder eller din tjenesteudbyder.

Funktioner, der bruger Bluetooth-teknologi eller tillader, at sådanne funktioner kører i baggrunden, mens der bruges andre funktioner, øger behovet for batteristrøm og reducerer batteriets levetid.

En Bluetooth-forbindelse kræver ikke, at der er en direkte, fri luftlinje mellem en kompatibel telefon og Nokia N800, men enhederne skal befinde sig inden for en radius af 10 meter fra hinanden. Bluetooth-forbindelsen kan blive udsat for forstyrrelser, f.eks. på grund af vægge eller andre elektroniske enheder.

Opret ikke forbindelser til enheder, du ikke har tillid til, vha. Bluetooth-teknologi.

#### Valg af telefon

Hvis du vil vælge en telefon, der skal anvendes til internetforbindelsen, skal du trykke på værktøjer > Kontrolpanel > Telefon. Selvom der kun kan vælges én enhed som telefon ad gangen, kan du oprette en binding mellem flere enheder og Nokia N800. Gør følgende, hvis du vil oprette en binding mellem en telefon og Nokia N800:

- 1. Aktivér en Bluetooth-forbindelse på mobiltelefonen.
- Tryk på Ny. Herefter åbnes dialogboksen Vælg en enhed, og din enhed begynder at søge efter kompatible enheder, der understøtter trådløs Bluetooth-teknologi.
- Vælg den ønskede telefon på listen over fundne enheder, og tryk på OK. Din enhed opretter en adgangskode.
- 4. Brug den oprettede adgangskode i dialogboksen Opret en binding med enheden, eller erstat den med din egen adgangskode. Angiv, om der er tillid til den forbundne enhed (der kan oprettes forbindelse mellem telefonen og Nokia N800, uden at du får besked om det), når der er oprettet en binding, ved at markere eller fjerne markeringen af Angiv som en enhed, der er tillid til. Tryk på OK, og indtast den samme adgangskode på din kompatible telefon.

- 5. Når bindingen er oprettet, åbnes guiden til konfiguration af mobiloperatør. Brug den til at gemme indstillingerne for din internetforbindelse. Hvis du allerede har gemt indstillingerne eller vil gemme dem senere, skal du trykke på Annuller i Kontrolpanel. Du kan derefter åbne guiden ved at trykke på ☐ og vælge Værktøjer > Kontrolpanel. Vælg Kontrolpanel > Værktøjer > Guiden Konfiguration af mobiloperatør... i Kontrolpanel.
- 6. Tryk på Afslut for at gemme indstillingerne.
- Tip! Angiv din Nokia N800 som en enhed, du har tillid til, i Bluetooth-menuen på din telefon. På denne måde kan din Nokia N800-enhed få adgang til din telefon, uden at du behøver at bekræfte forbindelsen, hver gang du aktiverer den. Du finder yderligere oplysninger i brugervejledningen.

Hvis du ændrer navnet på Bluetooth-forbindelsen på din telefon, opdateres det ikke automatisk på din Nokia N800. Hvis du vil opdatere navnet, skal du oprette en binding mellem Nokia N800 og telefonen igen.

#### Manuel oprettelse af forbindelse

Hvis du vil angive mobiltelefonforbindelser manuelt, skal du trykke på 🖾 og vælge Værktøjer > Kontrolpanel > Forbindelser > Forbindelser > Ny. Herefter åbnes velkomstsiden i guiden til internetopsætning. Tryk på Næste for at gå videre til dialogboksen Konfig. af forbindelse: Navn og type.

1. Angiv følgende indstillinger i dialogboksen Konfig. af forbindelse: Navn og type:

Navn på forbindelse – angiv et beskrivende navn til forbindelsen.

Forbindelsestype: – vælg den type netværkstjeneste, du vil oprette forbindelse til internettet med. Hvis du vil bruge en pakkedatatjeneste på et mobilnetværk, f.eks. GPRS (netværkstjeneste), skal du vælge Pakkedata. Hvis du vil bruge en kredsløbsdatatjeneste på et mobilnetværk, f.eks. HSCSD (High-Speed Circuit-Switched Data – netværkstjeneste), skal du vælge Dataopkald.

- Du skal vælge netværket manuelt, hvis du ikke har oprettet en binding mellem en kompatibel mobiltelefon og enheden. Vælg den type mobilnetværk, der benyttes til internetforbindelsen: GSM/UMTS eller CDMA.
- **3.** Angiv følgende indstillinger i dialogboksen til opsætning af forbindelse:

Navn på adgangspunkt – indtast internetadgangspunktets navn. Din internetudbyder kan give dig navnet. Denne indstilling vises kun, hvis du har valgt en pakkedataforbindelse (som f.eks. GPRS), og din telefon anvender et GSM-mobilnetværk.

**Opkaldsnummer** – indtast internetadgangspunktets modemtelefonnummer.

Brugernavn – indtast et brugernavn, hvis det kræves. Brugernavnet tildeles sædvanligvis af internetudbyderen.

Adgangskode – indtast en adgangskode, hvis det kræves. Adgangskoden tildeles sædvanligvis af internetudbyderen.

Spørg om adgangskode ved hvert login – vælg denne indstilling, hvis du ønsker at indtaste din adgangskode, hver gang du logger på en internetserver, eller hvis du ikke vil gemme din adgangskode på enheden.

- Tip! Det er almindeligt for GPRS-pakkedatanetværk, at navnet på adgangspunktet enten ikke angives eller er internet. Opkaldsnummeret er normalt \*99#, og brugernavn og adgangskode skal ikke angives. Kontakt din tjenesteudbyder for at få netværksindstillinger til CDMA-pakkedata.
- Tryk på Afslut for at gemme indstillingerne. Tryk på Avanceret for at angive avancerede indstillinger. Du finder yderligere oplysninger i enhedens hjælpefunktion.

#### Deaktivering af trådløse forbindelser

Hvis du vil deaktivere WLAN- og Bluetooth-forbindelser, skal du trykke kortvarigt på (), vælge Offlinetilstand og trykke på OK.

Hvis du vil aktivere forbindelser, skal du trykke kortvarigt på ((1), vælge Normal tilstand og trykke på OK.

pa (()

Bemærk! I offlinetilstand kan du ikke bruge funktioner, der kræver netværks- eller Bluetoothforbindelse. Hvis du vil bruge disse funktioner, skal enheden sættes tilbage til sin normale tilstand. Indtast låsekoden, hvis enheden har været låst.

# Brug af browseren på internettet

Hvis du vil åbne browseren, skal du trykke på 🥥 og vælge Åbn et nyt browservindue eller et bogmærke.

Før du kan oprette forbindelse til internettet, skal du angive de korrekte indstillinger for internetforbindelsen. Du finder yderligere oplysninger under Internetforbindelser på side 21.

Vigtigt! Brug kun tjenester, som du har tillid til, og som tilbyder tilstrækkelig sikkerhed og beskyttelse mod skadelig software.

### Åbning og brug af internetsider

Tryk på adressefeltet nederst på skærmen, skriv adressen med skærmtastaturet, og tryk på 
for at åbne en internetside.

Hvis du har gemt et bogmærke til en internetside, som du vil besøge, skal du trykke på 🥥 og vælge det ønskede bogmærke.

Hvis du vil genindlæse siden, skal du kortvarigt holde pennen nede på *P* og vælge *Ø* Genindlæs. Tryk på for at stoppe indlæsning af siden.

Hvis du vil se og navigere rundt på en internetside, skal du trække siden i den ønskede retning med pennen, bruge

navigeringstasten eller trække i rullepanelerne i højre side og nederst på skærmen.

Tryk på 🗲 eller ➡ for at gå til de sider, du har besøgt for nylig.

En cache er en hukommelsesplacering, som anvendes til midlertidig lagring af data. Hvis du har fået eller har forsøgt at få adgang til fortrolige oplysninger, der kræver adgangskoder, skal du tømme cachen efter hver anvendelse. De oplysninger eller tjenester, du har fået adgang til, gemmes i cachen. Du tømmer cachehukommelsen ved at vælge Web > Værktøjer > Ryd > Cache.

Tryk på \_\_\_\_\_ eller \_\_\_\_\_ for at få vist en side i en større eller mindre størrelse. Hvis du vil vælge et forudindstillet zoomniveau i programmenuen, skal du vælge Web > Vis > Zoom og vælge det ønskede zoomniveau.

Du kan få vist internetsiden i fuld skærm ved at trykke på

□ . Tryk på □ □ igen for at vende tilbage til normal visning.

Hvis du vil have internetsiden vist i en optimeret størrelse, skal du vælge Web > Vis > Optimeret visning. Internetsiden er konstrueret til at passe til skærmens bredde. Tekst og billeder zoomes og skaleres forskelligt, hvor det er nødvendigt.

Du kan ændre indstillingerne for internetbrowseren ved at vælge Web > Værktøjer > Indstillinger. Du finder yderligere oplysninger i enhedens hjælpefunktion.

Hvis du vil tilføje et bogmærke til den aktuelle internetside, skal du holde pennen nede på internetsiden og vælge Tilføj bogmærke... i den kontekstafhængige menu.

Hvis du vil gemme et link som et bogmærke, skal du holde pennen nede på linket i et sekund og vælge Føj link til Bogmærker....

### Håndtering af bogmærker

Hvis du vil håndtere de bogmærker, du har gemt på enheden, skal du trykke på **Q** og vælge Håndter bogmærker. I funktionen til bogmærkestyring kan du tilføje, flytte, kopiere, omdøbe, slette samt åbne bogmærker og mapper.

Mapperne til bogmærker vises til venstre, og bogmærkerne i den valgte mappe vises til højre. Hvis du vil åbne en mappe med et tilhørende bogmærke, skal du trykke på mappen og derefter trykke på bogmærket to gange.

Der kan være forudinstalleret nogle bogmærker eller links på enheden, eller enheden kan tillade adgang til websteder fra tredjeparter, der ikke er tilknyttet Nokia. Nokia godkender ikke eller tager ikke ansvaret for disse websteder. Hvis du vælger at åbne dem, skal du tage de samme forholdsregler med hensyn til sikkerhed eller indhold som til et hvilket som helst andet websted.

## Internetkommunikation

Hvis du vil kommunikere via internettet, skal du have en aktiv netværksforbindelse og registrerede brugerkonti og adgangskoder til tjenester til internetopkald, chat og e-mail hos andre tjenesteudbydere end Nokia.

Du kan have flere konti til internetopkalds- og chattjenester. Som standard understøtter enheden tjenesterne Jabber og Google Talk. Du kan også oprette en ny konto til tjenesterne Jabber og Google Talk, hvis du ikke har en eksisterende.

Det anbefales at bruge en trådløs LAN-forbindelse til internetopkald.

#### Konti

Hvis du vil åbne guiden til konfiguration af en konto, skal du trykke på G og vælge Værktøjer > Kontrolpanel > Kontoer > Ny.

Angiv følgende for at konfigurere og gemme kontoindstillingerne:

1. Konfiguration af konto: Velkommen – tryk på Næste for at starte konfigurationen af kontoen.

- 2. Konfiguration af konto: Tjeneste vælg den ønskede tjeneste på listen, og tryk på Næste.
- 3. Konfiguration af konto: Vælg vælg tjenesten Jabber eller Google Talk. Du bliver bedt om at bekræfte, om du vil bruge en eksisterende Jabber- eller Google Talk-konto sammen med denne enhed eller oprette en ny konto. Hvis du vælger at oprette en ny Jabber- eller Google Talk-konto, skal du bruge en aktiv internetforbindelse, da du skal registrere den nye konto online.

Hvis du har valgt at oprette en ny Google Talk-konto, skal du trykke på Næste for at åbne en internetside, hvor der kan oprettes en ny Gmail-konto. Når du har oprettet den nye konto, skal du vende tilbage til quiden.

4. Konfiguration af konto: Brugernavn – angiv følgende brugerindstillinger:

Brugernavn – indtast brugernavnet til kontoen. Hvis du angiver et brugernavn til Google Talk, skal du indtaste det fulde brugernavn til Gmail (alt foran @gmail.com).

Adgangskode – indtast en adgangskode til kontoen.

Bekræft adgangskode – indtast adgangskoden igen. Denne indstilling er kun tilgængelig, hvis du valgte at oprette en ny Jabber-konto.

Hvis du vil angive avancerede indstillinger for den valgte konto, skal du trykke på Avanceret. Der findes ikke nødvendigvis avancerede indstillinger til alle konti. Du finder yderligere oplysninger i enhedens hjælpefunktion.

Tryk på Afslut for at gemme kontoindstillingerne.

Hvis du vil redigere indstillingerne for en konto, skal du indstille din status for tilstedeværelse til Fra, vælge kontoen og trykke på Rediger. Hvis du vil slette en konto, skal du vælge kontoen og trykke på Slet.

#### Tilstedeværelse (Status)

Tilstedeværelse (Status) er en netværkstjeneste, som giver dig mulighed for at dele din status for tilstedeværelse med personer, som har adgang til tjenesten, og som beder om disse oplysninger.

Når du opretter og registrerer en konto til en internetopkalds- og chattjeneste, er din status for tilstedeværelse tilknyttet til den konto. Din status for tilstedeværelse kan være følgende: ● Til – du bliver vist som værende »online« for alle de kontakter, der har adgang til dine statusoplysninger. Du kan sende og modtage kommunikation.

Ude – du bliver vist som værende »ikke til stede« for alle de kontakter, der har adgang til dine statusoplysninger. Du kan sende og modtage kommunikation.

Ikke-synlig – du bliver vist som værende »offline« for alle de kontakter, der har adgang til dine statusoplysninger. Du kan dog stadig kommunikere med dine kontakter. Alle tjenester understøtter ikke nødvendigvis denne status.

Fra – forbindelsen til statusserveren er afbrudt, og du kan ikke modtage kommunikation.

Hvis du vil ændre din status for tilstedeværelse, skal du trykke på ● i statusindikatorområdet. Når du vælger en status for tilstedeværelse, angives status for alle dine konti på samme tid.

Du kan angive indstillingerne for din tilstedeværelse ved at trykke på 🗇 og vælge Værktøjer > Kontrolpanel > Tilstedeværelse.

#### Kontakter

Du kan håndtere kontaktoplysninger og kommunikere med dine kontakter ved at trykke på 🎎 og vælge Vis kontakter.

I hovedvisningen i Kontakter vises kontaktoplysningerne i to ruder: I den venstre rude vises der en liste over tilgængelige grupper, og i indholdsruden til højre vises kontakterne i den valgte gruppe og deres status for tilstedeværelse.

Du kan tilføje en kontakt ved at vælge Kontakter > Kontakt > Ny kontakt....

Hvis du vil gruppere kontakter, skal du trække dem ind i de ønskede grupper. Du kan tildele en kontakt til mange grupper, og en gruppe kan indeholde mange kontakter.

Du kan oprette en ny gruppe af kontakter ved at vælge Kontakter > Gruppe > Ny gruppe.

Hvis du vil søge efter en kontakt, skal du trykke på 🔍 på værktøjslinjen. Indtast søgeordene, og tryk på 🍌.

Vælg en kontakt på listen, og tryk på den. Tryk på en tilgængelig kommunikationskanal i dialogboksen Kontakt:

- , hvis du vil ringe til kontakten.
- , hvis du vil chatte med kontakten.
- 💽 , hvis du vil sende en e-mail-besked til kontakten.

Før du kan kommunikere med dine kontakter, skal du sende en godkendelsesanmodning eller et godkendelsessvar. En godkendelsesanmodning sendes normalt automatisk, når du tilføjer en ny kontakt. Når en modtager får tilsendt en godkendelsesanmodning og accepterer den, ser afsenderen modtagerens status for tilstedeværelse og kan begynde at kommunikere. Når du fjerner en kontakt i adressebogen, fjernes godkendelsen også.

#### Chatprogram

Dette program giver dig mulighed for at kommunikere med andre online via internettet. Hvis du vil bruge denne funktion, skal du have en aktiv netværksforbindelse, en registreret konto til chatbeskeder hos en tjenesteudbyder og en status for tilstedeværelse, som tillader dig at sende og modtage beskeder. Som standard understøtter enheden tjenesterne Jabber og Google Talk.

Hvis du vil have adgang til chatprogrammet Onlinebeskeder, skal du trykke på 🧟 og vælge Ny chat.

Hvis du ikke har angivet en konto, bliver du bedt om at gøre det. Følg vejledningen på skærmen for at konfigurere og gemme kontoindstillingerne.

Du kan gå ind i et chatrum ved at vælge Chat > Gå ind i chatrum.... Indtast navnet på chatrummet i feltet Navn på rum i dialogboksen Gå ind i chatrum, eller vælg rummet på listen over rum, der er brugt tidligere. Tryk på OK for at slutte dig til chatrummet.

Hvis chatrummet er beskyttet med en adgangskode, åbnes dialogboksen Indtast adgangskode. Hvis du vil deltage i

den beskyttede chat, skal du indtaste den korrekte adgangskode og trykke på OK.

Hvis du vil skrive og sende en chatbesked, skal du trykke på tekstfeltet på chatværktøjslinjen, indtaste beskeden og trykke på 
.

Hvis du vil tilføje smileys til dine beskeder, skal du trykke på 😀 og vælge den ønskede smiley.

De nyeste beskeder vises altid nederst på listen.

Tryk på 🗶 øverst til højre på skærmen for at afslutte chatten.

#### Internetopkald

Internetopkald er baseret på VoIP (Voice over Internet Protocol), som gør det muligt at foretage og modtage opkald via internettet. Hvis du vil bruge denne funktion, skal du have en aktiv netværksforbindelse, en registreret konto til internetopkald hos en tjenesteudbyder og en status for tilstedeværelse, som tillader dig at modtage opkald (Til eller Ude).

Advarsel! Nødopkald understøttes ikke.

Du kan åbne programmet Internetopkald ved at trykke på a og vælge Nyt internetopkald. Hvis du ikke har angivet en konto, bliver du bedt om at gøre det. Følg vejledningen på skærmen for at konfigurere og gemme kontoindstillingerne.

Du kan kun foretage ét internetopkald ad gangen. Gruppeeller konferenceopkald er ikke mulige.

Dialogboksen Indgående opkald åbnes, når du modtager et indgående internetopkald. Tryk på C for at besvare opkaldet. Tryk på P for at afvise opkaldet. Tryk på for at slå lyden for opkaldet fra. Hvis du vil blokere opkaldet, skal du trykke på og vælge Bloker opkald. Alle indgående opkaldsanmodninger fra denne person afvises, og du får ikke besked om dem.

Hvis du vil justere lydstyrken for et internetopkald, skal du trække skyderen for lydstyrke med pennen. Tryk på under skyderen for lydstyrke, hvis du vil slå lyden for et opkald fra. Når lyden for opkaldet er slået fra, kan du høre, hvad personen siger, men personen kan ikke høre din stemme. Tryk på ikonet igen, hvis du vil slå lyden for opkaldet til igen.

Advarsel! Hold ikke enheden tæt på øret, når højttaleren bruges, da lydstyrken kan være særdeles høj.

Tryk på 🗪 for at afslutte et internetopkald. Når du afslutter et opkald, vises der en opkaldsoversigt.

Alle de seneste opkald registreres i en logfil. Logfilen forbliver på enheden, når enheden er tændt. Hvis enheden genstartes, slettes logfilen.

Nokia N800 understøtter også internetopkald med video. Se www.nokia.com/n800 for at få yderligere oplysninger om tjenester, der understøtter videoopkald.

#### Nokia Internet Call Invitation (Beta)

Med Nokia Internet Call Invitation (Beta) kan du via chat eller e-mail invitere kontakter til tale- og videoopkald, der foregår via internettet. Denne funktion understøtter kommunikation mellem en Nokia N800-enhed og en kompatibel pc eller to Nokia N800-enheder. Du skal have en internetforbindelse for at kunne konfigurere og bruge denne funktion.

Nokia Internet Call Invitation (Beta) er ikke et færdigt og gennemtestet produkt, og det kan indeholde fejl, der medfører, at det ikke fungerer korrekt. Betasoftwaren leveres »som den er og forefindes« uden nogen garantier, hverken udtrykkelige eller stiltiende, herunder garantier for egnethed til et bestemt formål.

 Indtast et ønsket skærmnavn, der vises til dine kontakter, og tryk på OK.

Når du har fuldført konfigurationen, kan du via chat eller e-mail invitere kontakter til tale- eller videoopkald, der foregår via internettet, ved at trykke på sog vælge Send invitation til opkald.

Når du bruger funktionen igen, kan du ringe direkte til dine inviterede kontakter ved hjælp af listen over kontakter (når din kontakt også har konfigureret funktionen). Tryk på **34**, og vælg Vis Kontakter.

#### Webkamera

Du kan bruge webkameraet til at sende streamingvideoer i programmet til håndtering af opkald. Hvis videoopkald ikke er aktiveret, vises streamingvideoen som et eksempel i programmets standbyvisning. Webkameraet sidder øverst til venstre på enheden.

Hvis du vil starte webkameraet, skal du trykke kameraet ind i dens holder, hvorved det springer frem. Du kan dreje kameraet fremad og bagud.

Hvis du vil angive, om den inaktive kameravisning for opkald skal åbnes, når kameraet startes, skal du vælge Værktøjer > Indstillinger... i programmet til internetopkald og markere eller fjerne markeringen af feltet Start, når kameraet er åbent:.

Hvis et opkald er aktivt, og du starter webkameraet, kan du i programmet til internetopkald se videovisningen, medmindre du har fjernet markeringen af feltet Start, når kameraet er åbent:.

#### E-mail

Hvis du vil sende og modtage e-mail-beskeder, skal du have en aktiv internetforbindelse og en registreret e-mailkonto hos en tjenesteudbyder. Kontakt e-mailtjenesteudbyderen for at få de korrekte indstillinger.

#### Oprettelse af en e-mail-konto

Gør følgende, hvis du vil oprette en e-mail-konto:

1. Tryk på 鶲 , og vælg Vis Indbakke. Guiden til opsætning af e-mail åbnes.

Hvis du allerede har gemt indstillinger til en ekstern e-mail-konto, skal du vælge E-mail > Kontoer > Ny konto... for at oprette en ny e-mail-konto.

2. Vælg Konfiguration af e-mail-konto 1/4, og vælg en af følgende indstillinger:

Kontonavn – indtast et beskrivende navn til kontoen.

Kontotype – vælg den e-mail-protokol, som din e-mail-tjenesteudbyder anbefaler. Denne indstilling kan kun vælges én gang og kan ikke ændres, når du har gemt indstillingerne for kontoen, eller når du har afsluttet guiden. Tryk på Næste.

3. Vælg Konfiguration af e-mail-konto 2/4, og vælg en af følgende indstillinger:

Navn – indtast dit navn. Navnet vises i afsenderfeltet i de beskeder, du sender.

Brugernavn – indtast det brugernavn, du har fået af din e-mail-tjenesteudbyder. Du skal anvende brugernavnet, når du logger på din postkasse.

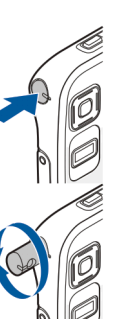

Adgangskode – indtast din adgangskode. Du skal anvende adgangskoden, når du logger på din postkasse. Hvis du lader dette felt være tomt, bliver du bedt om at indtaste en adgangskode, når du forsøger at oprette forbindelse til din postkasse på e-mail-serveren.

E-mail-adresse – indtast den e-mail-adresse, du har fået af din e-mail-tjenesteudbyder. Adressen skal indeholde tegnet @. Svar på dine beskeder sendes til denne adresse. Tryk på Næste.

 Vælg Konfiguration af e-mail-konto 3/4, og vælg en af følgende indstillinger:

Server til indgående e-mails – indtast værtsnavnet eller IP-adresse på den POP3- eller IMAP4-server, som modtager dine e-mails.

Udgående server (SMTP) – indtast værtsnavnet eller IP-adressen på den server, som dine e-mails sendes via. Tryk på Næste.

SMTP-servere (Simple Mail Transfer Protocol) bruges til afsendelse af e-mails. Hvis du vil sende e-mails, skal du angive SMTP-værtsnavnet eller -IP-adressen, som du kan få af din tjenesteudbyder.

**Brug forbindelsesspecifikke SMTP-servere:** – vælg denne indstilling, hvis du vil bruge forbindelsesspecifikke SMTP-servere til at sende e-mail-beskeder. Tip! SMTP-værtsnavnet eller -IP-adressen er muligvis ikke identisk med værtsnavnet eller IPadressen på serveren til indgående e-mails (POP3 eller IMAP4). Hvis du f.eks. opretter adgang til din internetudbyders e-mail via et trådløst netværk, skal du muligvis bruge det trådløse netværks SMTPserver. Derfor er det muligvis nødvendigt at konfigurere lige så mange postkasser, som det antal netværk, du har til internetadgang, hvor hver postkasse har et forskelligt SMTP-værtsnavn eller en forskellig IP-adresse.

SMTP-servere: – vælg denne indstilling, og vælg Konfigurer, hvis du vil konfigurere forbindelsesspecifikke servere. Tryk på Næste.

 Vælg Konfiguration af e-mail-konto 4/4, og tryk på Avanceret for at angive valgfrie e-mail-indstillinger, eller tryk på Udfør for at fuldføre opsætningen af postkassen.

Det er meget almindeligt, at du skal ændre de avancerede indstillinger. Du finder yderligere oplysninger i enhedens hjælpefunktion.

#### Hentning og læsning af e-mailbeskeder

De e-mail-beskeder, der sendes til dig, modtages ikke automatisk på din enhed, men modtages i din fjernpostkasse på e-mail-serveren. For at kunne læse dine e-mail-beskeder skal du først oprette forbindelse til postkassen og hente beskederne.

Du kan hente e-mail-beskeder i en fjernpostkasse ved at vælge E-mail > Ny besked > Send og modtag eller trykke på to på værktøjslinjen. Ved hjælp af denne indstilling hentes beskeder fra alle de konti, der er angivet for enheden.

Hvis du kun vil hente beskeder fra en bestemt konto, skal du holde pennen på 挫 i et sekund og vælge den ønskede konto.

Hvis der er e-mail-beskeder i mappen Udbakke, sendes disse beskeder samtidigt.

Hvis du vil hente indholdet af en valgt besked, skal du trykke på beskedens overskrift. Du kan indstille enheden til kun at hente beskedoverskrifter. Hvis postkassetypen er IMAP4, kan du også hente en besked uden vedhæftede filer. Hvis du vil åbne en besked, skal du trykke to gange på beskedens overskrift. Hvis du vil afbryde forbindelsen til en postkasse, skal du trykke på ikonet for internetforbindelsen () i statusindikatorområdet og vælge Afbryd. Internetforbindelsen afbrydes.

Hvis du vil åbne en ulæst besked fra opgavenavigatoren, skal du trykke på 📝 og vælge den ønskede besked.

Vigtigt! Vær forsigtig, når du åbner beskeder. E-mails kan indeholde skadelig software eller på anden måde være skadelige for enheden eller pc'en.

#### Oprettelse og afsendelse af e-mail-beskeder

Gør følgende, hvis du vil oprette en ny e-mail-besked:

- 1. Tryk på 🎎, og vælg Ny e-mail-besked.
- Skriv modtagerens e-mail-adresse. Tilføj et semikolon (;) eller et komma (,) for at adskille flere modtagere. Hvis modtagerne findes i Kontakter, skal du trykke på
   g vælge modtagerne på listen.

# Angivelse af grundlæggende e-mail-indstillinger

Du kan redigere forskellige e-mail-indstillinger ved at vælge E-mail > Værktøjer > Indstillinger... og vælge en af følgende valgmuligheder:

#### Siden Opdaterer

**Opdater automatisk** – angiv, om beskeder skal hentes automatisk.

Hvis enheden indstilles til automatisk at hente e-mails, overføres der muligvis store datamængder via din tjenesteudbyders netværk. Kontakt tjenesteudbyderen for at få yderligere oplysninger om, hvad dataoverførsel koster.

**Opdater ved tilslutning via** – angiv, hvilken forbindelsestype der skal bruges til automatisk opdatering.

**Opdateringsinterval** – angiv, hvor ofte beskeder skal opdateres. Standardværdien er 15 minutter.

Afspil en lyd ved modtagelse af besked – angiv, om der skal afspilles en lyd, når der ankommer en ny besked.

#### Siden Oprette

Standard beskedformat – vælg den type besked, du kan skrive og sende ved hjælp af din enhed. Du kan vælge mellem Formateret tekst (HTML) og Almindelig tekst. Medtag original besked i svar – vælg denne indstilling, hvis den oprindelige besked skal medtages, når du besvarer en besked.

Anmod om kvittering for læsning – vælg denne indstilling, hvis du vil modtage en meddelelse, når modtageren åbner beskeden. Du kan kun modtage en meddelelse, hvis modtagerens e-mail-program understøtter denne funktion.

#### Siden Oprydning

Ryd mappen Sendt – angiv, om mappen Sendt skal tømmes.

Fjern beskeder, som er ældre end – angiv intervallet for oprydning. Standardværdien er 30 dage.

#### Angivelse af avancerede indstillinger

Vælg E-mail > Kontoer > Håndter.... Vælg den konto, der skal redigeres, gå videre til den sidste side, og tryk på Avanceret, når du har angivet de grundlæggende indstillinger for e-mail-kontoen. Ved hjælp af dialogboksens avancerede indstillinger, kan du angive indstillinger for e-mail-kontoens indgående og udgående e-mails samt andre indstillinger.

Kontakt tjenesteudbyderen for at få de relevante indstillinger.

38

#### Siden Indgående

Hent – angiv, hvad der skal hentes fra postkassen på e-mail-serveren, når der oprettes forbindelse til den. Beskeder er kun tilgængelig, hvis postkassetypen er IMAP4.

Læg beskeder på serveren – vælg denne indstilling, hvis beskederne skal forblive på serveren, når du har hentet dem til enheden. Denne indstilling er kun tilgængelig, hvis postkassetypen er POP3.

Antal beskeder til hentning – angiv det antal nye beskedoverskrifter, der skal vises i mappen Indbakke. Hvis du henter nye overskrifter, og det samlede antal overskrifter i mappen Indbakke overskrider denne grænse, fjernes de ældste overskrifter. Denne indstilling er kun tilgængelig, hvis postkassetypen er IMAP4.

Godkendelse af adgangskode – vælg denne indstilling, hvis du vil kryptere afsendelsen af adgangskoder til en e-mail-server. Denne indstilling er kun tilgængelig, hvis postkassetypen er POP3. Denne indstilling angives automatisk til Normal, hvis kontotypen er IMAP4.

Sikkerhed – angiv en sikkerhedsindstilling for serverforbindelsen til indgående e-mail-beskeder.

Port til indgående e-mail – indtast portnummeret på serveren til indgående e-mails. Normalt skal du ikke ændre standardværdien.

#### Siden Udgående

SMTP-godkendelse – vælg godkendelsesmetode til SMTP-serveren. Visse SMTP-servere kræver, at brugeren godkendes, før der kan sendes e-mails.

Brugernavn – indtast brugernavnet til SMTP-serveren. Det brugernavn, du har indtastet til serveren til indgående e-mails i Konfiguration af e-mail-konto 2/4, vises som standard på enheden.

Adgangskode – indtast adgangskoden til SMTP-serveren. Den adgangskode, du har indtastet til serveren til indgående e-mails i Konfiguration af e-mail-konto 2/4, vises som standard på enheden.

Sikkerhed – angiv en sikkerhedsindstilling for serverforbindelsen til udgående e-mail-beskeder.

Port til udgående e-mail – indtast portnummeret på serveren til udgående e-mails. Normalt skal du ikke ændre standardværdien.

#### Siden Sikkerhed

Krypter beskeder som standard – vælg denne indstilling, hvis du vil kryptere de e-mail-beskeder, du opretter.

Signer beskeder digitalt som standard – vælg denne indstilling, hvis du vil signere e-mail-beskederne digitalt. Hvis du vil bruge denne indstilling, kræver det et certifikat, der godkender din identitet og bekræfter over for modtageren, at beskeden er fra dig. Vis sikkerhedsangivelse for: – vælg de situationer, som sikkerhedsangivelsen skal vises i.

#### Mappen Indbakke

Mappen Indbakke indeholder modtagne beskeder. Overskrifterne til ulæste beskeder vises med fed skrift.

Tryk på 述 for at oprette en ny besked.

Tryk på 勉 for at besvare en besked.

Tryk på 📚 for at sende et svar til både afsenderen af en besked og modtagerne i Cc-feltet.

Tryk på 💣 for at videresende en besked.

Tryk på 🧻 for at slette en besked.

Tryk på 👥 for at sende alle beskeder, der endnu ikke er sendt, og modtage alle nye beskeder.

Du kan søge efter en besked ved at vælge E-mail > Værktøjer > Søg i beskeder....

#### Mappen Udbakke

Beskeder, der venter på at blive sendt, gemmes midlertidigt i mappen Udbakke. Hver beskeds status vises ud for beskedens overskrift. Tryk på Afor at sende den valgte besked igen. Du kan annullere afsendelsen af den valgte besked ved at trykke på

#### Mappen Sendt

Når en besked er sendt, flyttes den til mappen Sendt. Hvis du vil angive indstillinger for oprydning i mappen Sendt, skal du vælge E-mail > Værktøjer > Indstillinger... > Oprydning.

Angiv følgende:

Ryd mappen Sendt – vælg denne indstilling for at tillade automatisk sletning af sendte beskeder.

**Fjern beskeder, som er ældre end** – vælg, hvor ofte sendte beskeder skal slettes.

#### Mappen Kladder

I mappen Kladder kan du gemme kladder til beskeder eller beskeder, du vil sende senere.

# Medieafspiller

Med programmet Medieafspiller kan du anvende en række forskellige medier. Du kan lytte til musik og andre lydfiler, der er gemt på enheden eller et kompatibelt hukommelseskort (hvis der er indsat et hukommelseskort) og lytte til lydstreams fra internettet. Du kan også se videoklip, der er gemt på enheden eller et hukommelseskort, eller streame videoer fra internettet.

Ved hjælp af medieafspilleren kan du også streame indhold fra tilgængelige UPnP-medieservere (Universal Plug and Play). Tryk på  $\Box$ , og vælg Medieafspiller.

### Mediekilder

Du kan få adgang til og starte medieklip ved hjælp af medieafspillerens Bibliotek. Medieafspilleren gennemsøger enheden og dine hukommelseskort automatisk (hvis der er indsat hukommelseskort). De fundne medieklip og de tilgængelige UPnP-medieservere vises automatisk i Bibliotek.

Det tager lidt tid at gennemsøge hukommelseskortet, så kortets indhold er muligvis ikke tilgængeligt, lige efter at kortet er indsat.

Øverst i medieafspillerens bibliotek findes som standard følgende kategorier:

- Musik omfatter lydmedier, der er gemt lokalt. Du kan gennemse dine lydklip efter forskellige kategorier, f.eks. efter album eller kunstner.
- Video omfatter videomedier, der er gemt lokalt.
- Internetradio omfatter links til radiostreams. UPnP-medieservere vises også på listen, hvis de er tilgængelige.

#### Internetradio

Med Internetradio kan du lytte til internetradiokanaler eller andre kompatible lydstreams. Internetradioen understøtter filformatet MP3 og ASX-, M3U-, PLS-, RAM-, RPM-, WAX- samt WPL-afspilningslister.

Internetradioen understøtter ikke nødvendigvis alle funktioner i et filformat eller alle varianter af filformater.

En radiokanal kan tilføjes på listen via internetbrowseren på to måder, afhængigt af den pågældende streams format.

1. Søg efter den ønskede radiokanalstream i internetbrowseren, hold pennen nede i et sekund, og brug den kontekstafhængige menu. Vælg menupunktet **Føj link til mediebibliotek...**, hvis det findes i menuen. Radiokanalen tilføjes herefter på listen over radiokanaler i mediebiblioteket.

Hvis menupunktet Føj link til mediebibliotek... ikke findes i menuen, skal du vælge Kopier linkplacering.

#### Vælg Værktøjer > Føj radiokanal til bibliotek... i Medieafspiller.

Tryk på webstedets adressefelt, og indsæt linket til radiokanalstreamen. Vælg at gemme linket til den pågældende stream som en radiokanal, og tryk på OK.

Hvis du vil lytte til en radiokanal, skal du vælge Medieafspiller > Bibliotek > Internetradio, vælge den ønskede kanal på listen og trykke på ▶.

Tryk på 📕 for at stoppe med at høre radio.

Du kan justere lydstyrken ved at trykke på dog trække skyderen for lydstyrke med pennen. Tryk på et sted uden for dialogboksen til justering af lydstyrken for at lukke den.

#### UPnP-medieservere

Med UPnP-teknologi kan der oprettes forbindelse til enheden fra andre enheder, og implementeringen af netværk til deling af data, kommunikation og underholdning i hjemmet bliver enkel. Der findes UPnP-medieservere til de fleste operativsystemer og mange hardwareplatforme, hvilket giver dig mulighed for at gemme og dele dine mediefiler (billeder, video, lyd og multimediefiler).

Nokia N800 fungerer som en UPnP-klient og kan automatisk finde UPnP-medieservere, forudsat at der er oprettet forbindelse mellem dem og det samme lokale netværk, som enheden er forbundet til, og at de er konfigureret i overensstemmelse hermed.

#### Filformater

Medieafspillerprogrammet understøtter afspilningslister i filformaterne M3U og PLS. Visse andre afspilningslister, f.eks. ASX, WAX, WPL og WVX, understøttes kun delvist.

De understøttede lydfilformater er: AAC, AMR, AWB, M4A, MP2, MP3, RA, WAV og WMA.

De understøttede lydformater, der kan streames via netværk, er: AAC, AMR, AWB, M4A, MP2, MP3, RA og WAV. Streamingfunktionen afhænger af den tilgængelige båndbredde.

#### De understøttede videofilformater er:

Medieafspiller understøtter ikke nødvendigvis alle funktioner i et filformat eller alle varianter af filformater.

| Filtype-<br>navn         | Format                       | Video                             | Lyd       | Opløsning<br>op til |
|--------------------------|------------------------------|-----------------------------------|-----------|---------------------|
| *.AVI                    | Audio<br>Video<br>Interleave | MPEG4<br>(SP L2)                  | MP3       | VGA<br>(640 x 480)  |
| *.AVI                    | Audio<br>Video<br>Interleave | H.263<br>(profil 0,<br>niveau 10) | MP3       | VGA<br>(640 x 480)  |
| *.3GP                    | 3GPP                         | MPEG4<br>(SP L2)                  | AAC       | QCIF<br>(176 x 144) |
| *.3GP                    | 3GPP                         | MPEG4<br>(SP L2)                  | AMR       | QCIF<br>(176 x 144) |
| *.3GP                    | 3GPP                         | H.263<br>(profil 0,<br>niveau 10) | AAC       | QCIF<br>(176 x 144) |
| *.3GP                    | 3GPP                         | H.263<br>(profil 0,<br>niveau 10) | AMR       | QCIF<br>(176 x 144) |
| *.MP4                    |                              | MPEG4                             | AAC       | CIF<br>(352 x 288)  |
| *.MPE<br>*.MPEG<br>*.MPG |                              | MPEG1                             | MP2       | CIF<br>(352 x 288)  |
| *.RM<br>*.RV<br>*.RMVB   | RealMedia                    | RealVideo                         | RealAudio | QVGA<br>(320 x 240) |

42

# Andre programmer

#### **RSS-læser**

Du kan modtage og læse nyheder fra RSS-kilder fra tjenesteudbydere. Tjenesteudbyderen kan f.eks. være nyhedsbureauer, underholdningswebsteder eller private personer, der skriver onlinedagbøger eller blogs.

Tryk på , og vælg RSS feed-læser. De nyhedsmapper og kilder, du har oprettet, vises til venstre. Der kan også være foruddefinerede mapper og kilder.

Hvis du vil abonnere på en nyhedskilde, skal du gøre følgende:

- I internetbrowseren skal du søge efter et link med navnet XML eller RSS og trykke på linket. Du kan også bruge den kontekstafhængige menu til at kopiere linkets adresse. Hold pennen nede på linket i et sekund, og vælg Kopier linkplacering.
- Gå til RSS feed-læser, tryk på 
  programværktøjslinjen, og indsæt adressen på nyhedskilden i dialogboksen Tilføj feed.

Læseren til indhold fra RSS-kilder understøtter følgende filformater: Rich Site Summary, RDF Site Summary og Really Simple Syndication (er alle kendt som RSS) samt Atom. Hvis du vil opdatere alle kilder eller kun den valgte kilde, skal du trykke på 🌮 på programværktøjslinjen og vælge den ønskede indstilling. Artiklerne i de valgte kilder opdateres, og de gamle artikler slettes, hvis du ikke har gemt dem til senere brug.

Hvis du vil stoppe opdateringen, skal du trykke på eller S. Du kan angive opdateringsmetoden for nyhedsartikler ved at vælge Opdater feeds.

Du kan opdatere kilderne automatisk, opdatere dem, når der er oprettet forbindelse til et WLAN-netværk eller et andet netværk, og vælge opdateringsintervallet. Hvis indstillingen til automatisk opdatering af kilderne er deaktiveret, opdateres kilderne ikke automatisk.

#### Billeder

Hvis du vil se billeder, der er gemt på enheden, en kompatibel mobiltelefon eller et hukommelseskort, skal du trykke på 🗔 og vælge **Billeder**.

Billedfremviseren understøtter følgende filformater: BMP, GIF, ICO, JPE, JPEG, JPG, PNG, SVG Tiny, TIF, TIFF og WBMP. Billedfremviseren understøtter ikke nødvendigvis alle varianter af et filformat.

# Værktøjer

#### Programstyring

Med **Programstyring** kan du installere nye programmer og tilføjelsesprogrammer fra programkatalogerne på internettet og fra indbakken, weblinks eller **Filstyring**. Du kan også få vist og opdatere installerede pakker og fjerne dem fra enheden.

Tryk på 🖾, og vælg Værktøjer > Programstyring.

Vigtigt! Installer og anvend kun programmer og anden software fra pålidelige kilder.

### Forbindelsesstyring

Hvis du vil overvåge og administrere de forbindelser, du har oprettet med enheden, skal du trykke på 🗔 og vælge Værktøjer > Forbindelsesstyring.

#### Kontrolpanel

Du kan konfigurere og tilpasse opgaver ved at trykke på og vælge Værktøjer > Kontrolpanel. Vælg mellem følgende funktioner og indstillinger: Om produktet – få vist oplysninger om enheden og slutbrugerlicenser.

Kontoer – angiv kontoindstillinger for internetopkalds- og chattjenester.

Bluetooth – skift Nokia N800-enhedens navn til Bluetooth-forbindelser, og angiv dens synlighed.

Certifikatstyring – få vist og administrer digitale certifikater på enheden.

Forbindelser – angiv, hvilke internetforbindelser der skal bruges automatisk. Angiv pausetider (tider for inaktivitet) for alle forbindelsestyper. Opret og rediger internetadgangspunkter.

Dato og klokkeslæt – vælg hjemby, dato, tid, og aktivér eller deaktiver indstillingen for skift til sommertid.

Enhedslås – aktivér den automatiske enhedslås, angiv timeoutperioden, og skift enhedens låsekode.

Skærm – juster skærmens lysstyrke, indstil den automatiske lås for berøringsskærmen og tasterne, slå indikatorlys til og fra, og angiv, hvor hurtigt skærmens lysstyrke skal aftage for at spare strøm, og hvor hurtigt skærmen skal slukkes. Hardwaretastatur – konfigurer elementer med relation til et eksternt hardwaretastatur, der understøtter trådløs Bluetooth-teknologi.

Sprog og område – vælg dit land/område og enhedens sprog.

Hukommelse – få vist hukommelsesstatus for enheden og det indsatte hukommelseskort.

Navigation – tilpas indholdet af opgavenavigatorområdet, og rediger menuen .

Telefon – opret en binding mellem en telefon og enheden.

Tilstedeværelse – vælg din status for tilstedeværelse, og angiv perioden for automatisk aktivering af statussen Ude.

Kalibrering af skærm - kalibrer berøringsskærmen.

Lyde – angiv hovedlydstyrken, eller slå alle enhedens lyde fra. Indstil lydstyrken for systemalarmer samt tastatur- og skærmlyde.

Tekstinputindstillinger – lær enheden at genkende din håndskrift, indstil standardsprog og alternative sprog til tekstinput, angiv skriftgenkendelseshastighed, og slå funktionen til fuldførelse af ord til eller fra.

Temaer - tilpas enhedens udseende og betjening.

Tryk én gang på en funktion eller en gruppe af indstillinger for at åbne den. Du kan gendanne de oprindelige fabriksindstillinger ved at vælge Kontrolpanel > Værktøjer > Gendan originalindstillinger.... Denne funktion påvirker ikke det indhold, du har oprettet, sikkerhedskoder, adgangskoder, enhedens sprog eller pointantal i spil. Den fjerner imidlertid f.eks. kontobrugernavne, der er angivet til chatbeskeder og internetopkald.

Hvis du vil slette brugerdata fra enheden, skal du vælge Kontrolpanel > Værktøjer > Ryd brugerdata.... Denne funktion påvirker ikke de programmer, du har installeret.

Hvis du vil installere forbindelsesindstillinger fra mobiloperatørens database, skal du vælge Kontrolpanel > Værktøjer > Guiden Konfiguration af mobiloperatør....

#### Filstyring

I Filstyring kan du flytte, kopiere, omdøbe, slette og åbne filer og mapper på enheden, forbundne enheder, der anvender Bluetooth-teknologi og understøtter filoverførsel, eller hukommelseskort, der er indsat i dem.

I Filstyring vises det delte indhold på tilgængelige UPnPmedieservere også.

Tryk på 🖾, og vælg Filstyring. Hovedmapperne vises til venstre, og undermapper og filer vises til højre.

# Programmer og spil

#### Regnemaskine

Bemærk! Denne regnemaskine har en begrænset nøjagtighed og er designet til enkle beregninger.

Hvis du vil have adgang til regnemaskinen, skal du trykke på 🗇 og vælge Programmer > Regnemaskine.

### Ur

Hvis du vil indstille datoen og tiden, vælge et analogt eller digitalt ur, indstille alarmer og have adgang til sprogindstillinger og regionale indstillinger, skal du trykke på a og vælge Programmer > Ur eller trykke på datoen og tiden til højre på skærmen.

#### Noter

Hvis du vil oprette og gemme tekstnoter og sende dem via e-mail, skal du trykke på 🗇 og vælge Programmer > Noter.

Noteprogrammet understøtter følgende filformater: ASCII (almindelig uformateret tekst) og .note.html (formateret tekst). Programmet understøtter ikke det fulde .htmlfilformat.

#### PDF-læser

Du kan få vist dokumenter i PDF-format (Portable Document Format) ved at trykke på  $\Box$  og vælge Programmer > PDF-læser.

### Skitse

Du kan tegne enkle billeder og sende dem via e-mail ved at trykke på 🗇 og vælge **Programmer** > **Skitse**. Alle skitser gemmes i .png-formatet.

### Spil

Enheden indeholder forskellige spil.

Hvis du vil starte et spil, skal du trykke på  $\Box$ , vælge Spil og derefter vælge det ønskede spil. Tryk på Spil i spillets startskærmbillede.

Du finder yderligere oplysninger om, hvordan du bruger værktøjer, programmer og spil på din enhed, i enhedens hjælpefunktion.

# **Pc-forbindelse**

Du kan tilslutte din enhed til en kompatibel pc ved hjælp af det medfølgende Nokia DKE-2-tilslutningskabel (USB). Brug USB-datakablet til at overføre filer til et kompatibelt hukommelseskort og til at opdatere enheden med den nyeste software.

Når USB-kablet er tilsluttet, vises hukommelseskortet i Nokia N800 som en masselagringsenhed på din pc, og vises på enheden. Hvis du vil overføre filer fra din pc til enheden, skal der være indsat et kompatibelt hukommelseskort i enheden.

Når USB-kablet er tilsluttet, kan du ikke få adgang til oplysninger på hukommelseskortet med enheden. Du kan dog overføre filer fra din pc til hukommelseskortet og få vist indholdet af hukommelseskortet på din pc.

Vigtigt! Fjern ikke USB-kablet midt under en handling, når der oprettes adgang til enheden. Hvis du fjerner kablet midt under en handling, kan det beskadige såvel hukommelseskortet som enheden, og de gemte data kan blive ødelagt.

Når du er færdig med filoverførslen, må du ikke bare trække USB-kablet ud af pc'en. I stedet skal du følge den korrekte fremgangsmåde, der i øvrigt benyttes til at fjerne enheder fra pc'en. Yderligere oplysninger finder du i brugervejledningen til din pc.

### Softwareopdatering

Hvis du vil opdatere softwaren på enheden, skal du først installere softwareopdateringsguiden til Nokia Internet Tablet på din kompatible pc. Du skal også have et USBkabel og et fuldt opladet batteri til enheden.

Du finder yderligere oplysninger om softwareopdateringen på www.nokia.com/n800.

Tip! Du kan kontrollere versionsnummeret på enhedens software ved at trykke på a og vælge Værktøjer > Kontrolpanel > Om produktet.

# Batterioplysninger

#### Opladning og afladning

Enheden får strøm fra et genopladeligt batteri. Selvom batteriet kan oplades og aflades hundredvis af gange, har det en begrænset levetid. Når drifts- og standbytiderne bliver væsentligt kortere end normalt, skal du udskifte batteriet. Brug kun batterier, der er godkendt af Nokia, og oplad kun batteriet med opladere, der er godkendt af Nokia og udviklet til denne enhed.

Hvis det er første gang, et udskiftningsbatteri anvendes, eller hvis batteriet ikke har været anvendt i en længere periode, kan det være nødvendigt at tilslutte opladeren og derefter frakoble den og tilslutte den igen for at starte opladningen af batteriet.

Frakobl opladeren fra stikkontakten og enheden, når den ikke bruges. Lad aldrig et fuldt ladet batteri være tilsluttet en oplader, da overopladning kan forkorte batteriets levetid. Hvis et fuldt ladet batteri ikke bliver anvendt, vil det miste ladningen med tiden.

Hvis batteriet er helt afladet, kan det tage flere minutter, inden opladningsindikatoren vises på skærmen.

Brug kun batteriet til dets påtænkte formål. Benyt ikke en beskadiget oplader eller et beskadiget batteri.

Undgå at kortslutte batteriet. Der kan forekomme utilsigtet kortslutning, hvis en metalgenstand som f.eks. en mønt, clips eller kuglepen forårsager direkte forbindelse mellem den positive (+) og negative (-) pol på batteriet. De ser ud som metalstrimler på batteriet. Det kan f.eks. ske, når du bærer et ekstra batteri i en lomme eller taske. Hvis polerne kortsluttes, kan batteriet eller metalgenstanden tage skade.

Batteriets kapacitet og levetid forringes, hvis det opbevares i varme eller kolde omgivelser, f.eks. i en lukket bil en varm sommer- eller kold vinterdag. Batteriet bør altid opbevares ved mellem 15° C og 25° C. En enhed med et varmt eller koldt batteri kan midlertidigt gå ud af drift, selvom det er fuldt opladet. Batteriers funktionsdygtighed forringes væsentligt ved temperaturer et stykke under 0° C.

Brænd ikke batterier, da de kan eksplodere. Batterier kan også eksplodere, hvis de er beskadiget. Batterier skal destrueres i henhold til gældende regler. Indlever batterierne til genbrug, hvis det er muligt. Smid ikke batterier ud sammen med husholdningsaffaldet.

Celler eller batterier må ikke åbnes, skilles ad eller beskadiges. Hvis batteriet lækker, må væsken ikke komme i kontakt med huden eller øjnene. I tilfælde af batterilækage skal huden eller øjnene straks skylles med vand, eller det kan være nødvendigt at søge læge.

# Godkendelsesretningslinjer for Nokia-batterier

Brug altid kun originale Nokia-batterier for din egen sikkerhed. Hvis du vil sikre dig, at du får et originalt Nokia-batteri, skal du købe det hos en godkendt Nokia-forhandler, kontrollere, at logoet for originalt Nokia-ekstraudstyr findes på emballagen, og kontrollere hologrametiketten ved hjælp af følgende trin:

Selvom batteriet består testen i alle fire trin, er det ingen garanti for, at batteriet er ægte. Hvis du har den mindste mistanke om, at batteriet ikke er et ægte originalt Nokiabatteri, skal du ikke bruge batteriet, men kontakte den nærmeste autoriserede Nokia-servicetekniker eller -forhandler. Den autoriserede Nokia-servicetekniker eller -forhandler kan kontrollere, om batteriet er ægte. Hvis batteriets ægthed ikke kan bekræftes, skal du indlevere batteriet, hvor du har købt det.

#### Godkendelse af hologram

 Når du kigger på hologrametiketten, skal du kunne se Nokia-symbolet med de to hænder fra én vinkel og logoet for originalt Nokia-ekstraudstyr fra en anden vinkel.

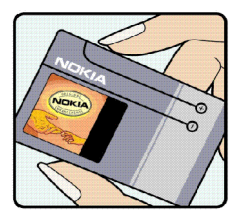

- 2 Når du vipper hologrammet i en vinkel til venstre, højre, ned og op, skal du kunne se henholdsvis 1, 2, 3 og 4 prikker på hver side.
- 3 Skrab i siden af etiketten, indtil du kan se en tyvecifret kode, f.eks. 12345678919876543210. Drej batteriet, så tallene vender opad. Den tyvecifrede kode læses fra tallet i øverste række efterfulgt af den nederste række.
- 4 Bekræft, at den tyvecifrede kode er gyldig ved at følge anvisningerne på www.nokia.com/batterycheck.

Hvis du vil oprette en SMS-besked, skal du indtaste den tyvecifrede kode, f.eks.

12345678919876543210, og sende den til +44 7786 200276.

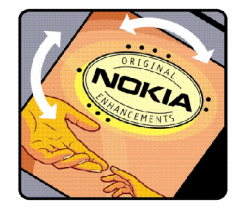

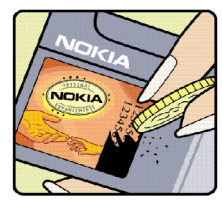

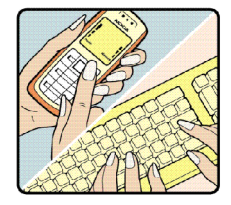

Sådan oprettes en SMS-besked

- For lande i stillehavsområdet, undtagen Indien: Indtast den tyvecifrede kode, f.eks. 12345678919876543210, og send den til +61 427151515.
- Kun Indien: Indtast Batteri efterfulgt af den tyvecifrede batterikode, f.eks. 12345678919876543210, og send den til 5555.

Nationale og internationale operatørtakster er gældende.

Du vil modtage en besked, der angiver, om koden kan godkendes.

#### Hvad skal du gøre, hvis batteriet ikke er ægte?

Hvis du ikke kan få bekræftet, at Nokia-batteriet med hologrametiketten er et ægte Nokia-batteri, skal du ikke bruge batteriet. Indlever det hos den nærmeste autoriserede Nokiaservicetekniker eller -forhandler. Brug af batterier, der ikke er godkendt af producenten, kan være farligt og kan medføre nedsat funktionsdygtighed og beskadige din enhed og dens ekstraudstyr. Det kan også medføre, at en eventuel godkendelse af eller garanti på enheden bortfalder.

Yderligere oplysninger om originale Nokia-batterier finder du på adressen www.nokia.com/battery.

# Pleje og vedligeholdelse

Enheden er et stykke avanceret teknologi udformet i et gennemtænkt design, og den skal behandles med varsomhed. Følgende forslag hjælper med at beskytte din garantidækning.

- Enheden må ikke blive våd. Nedbør, fugt og alle typer af væsker eller fugtighed kan indeholde mineraler, der korroderer elektroniske kredsløb. Hvis enheden bliver våd, skal du fjerne batteriet og lade enheden tørre fuldstændigt, inden batteriet isættes igen.
- Enheden må ikke anvendes eller opbevares i støvede, snavsede omgivelser. De bevægelige dele og elektroniske komponenter kan blive beskadiget.
- Enheden bør ikke opbevares i varme omgivelser. Høje temperaturer kan forringe det elektroniske udstyrs levetid, ødelægge batterierne og få plastmaterialet til at smelte eller slå sig.
- Enheden bør ikke opbevares i kolde omgivelser. Når enheden vender tilbage til normal temperatur, kan der dannes fugt i enheden, og det kan ødelægge de elektroniske kredsløb.
- Forsøg ikke at åbne enheden på anden måde, end det er angivet i denne vejledning.
- Undgå at tabe, banke på eller ryste enheden. Hårdhændet behandling kan ødelægge de interne kredsløb og finmekanikken.
- Rengør aldrig enheden med stærke kemikalier, rengøringsmidler eller stærke opløsningsmidler.
- Mal ikke enheden. Malingen kan blokere de bevægelige dele og forhindre, at enheden fungerer korrekt.

- Brug en blød, ren, tør klud til at rengøre linser, f.eks. linser på kamera, nærhedsføler og lysføler.
- Brug opladere indendørs.
- Opret altid en sikkerhedskopi af de data, du vil beholde, f.eks. kontaktpersoner og kalendernoter.
- For at nulstille enheden fra tid til anden og sikre optimal ydeevne skal du slukke enheden og tage batteriet ud.

Ovennævnte gælder for både enheden, batteriet, opladeren og alt ekstraudstyr. Hvis en enhed ikke fungerer korrekt, indleveres den til nærmeste autoriserede serviceforhandler til service.

# Yderligere sikkerhedsoplysninger

#### Små børn

Enheden og ekstraudstyret kan indeholde små dele. Opbevar dem utilgængeligt for små børn.

#### Driftsomgivelser

Denne enhed overholder reglerne vedrørende radiofrekvens, såfremt den bruges i normal position i nærheden af øret eller placeres mindst 1,0 centimeter fra kroppen. Hvis produktet betjenes, mens det befinder sig i en bæretaske, bælteclips eller holder, må denne ikke indeholde metalliske genstande, og produktet skal være placeret i den ovennævnte afstand fra kroppen.

Denne enhed kræver en kvalitetsforbindelse til netværket for at kunne overføre datafiler eller beskeder. I nogle tilfælde kan overførslen af datafiler eller beskeder være forsinket, indtil en sådan forbindelse er tilgængelig. Sørg for, at ovenstående instruktioner om afstand overholdes, indtil overførslen er fuldført.

Enheden indeholder magnetiske dele. Metalliske materialer kan tiltrækkes af enheden. Placer ikke kreditkort eller andre magnetiske lagringsmedier i nærheden af enheden, da de oplysninger, der er lagret på dem, kan blive slettet.

#### Standarder

Produktet overholder følgende standarder:

EN 300328-2, harmoniseret standard for datatransmissionsudstyr, som anvender frekvenser i 2,4 GHz-båndet.

EN 301 489-01, elektromagnetisk kompatibilitet (EMC) for radioudstyr og tjenester.

EN 301 489-17, særlige (EMC) krav til bredbåndsdata og HIPERLAN-udstyr.

EN 60950-1/IEC 60950-1, sikkerhed af udstyr til informationsteknologi.

1999/5/EØF, rådets anbefaling om begrænsning af menneskelig påvirkning af elektromagnetiske felter.

Kontrollér overholdelse af andre standarder separat.

## **Open source software notice**

This product includes certain open source or other software originated from third parties that is subject to the GNU General Public License (GPL), GNU Library/Lesser General Public License (LGPL) and different and/or additional copyright licenses, disclaimers and notices.

The exact terms of GPL, LGPL and some other licenses are provided to you with this product and in addition all referred licenses, disclaimers and notices are reproduced and available at http://www.maemo.org. Please refer to the exact terms of the GPL and LGPL regarding your rights under said license. You may obtain a complete corresponding machine-readable copy of the source code of such software under the GPL or LGPL at http://www.maemo.org. Alternatively, Nokia offers to provide such source code to you on CD-ROM for a charge covering the cost of performing such distribution, such as the cost of media, shipping and handling, upon written request to Nokia at:

> Source Code Requests Multimedia Nokia Corporation P.O.Box 407 FI-00045 Nokia Group FINLAND

This offer is valid for a period of three (3) years from the date of the distribution of this product by Nokia.

This software is based in part on the work of the Independent JPEG Group.

The Graphics Interchange Format<sup>©</sup> is the Copyright property of CompuServe Incorporated. GIF<sup>SM</sup> is a Service Mark property of CompuServe Incorporated.

This product includes software developed by:

- Computing Services at Carnegie Mellon University (http://www.cmu.edu/computing/)
- Tommi Komulainen <Tommi.Komulainen@iki.fi>
- The Australian National University
- The OpenSSL Project for use in the OpenSSL Toolkit (http://www.openssl.org/)
- · Gregory M. Christy
- Pedro Roque Marques
- Eric Rosenquist, Strata Software Limited
- The XFree86 Project, Inc (http://www.xfree86.org/) and its contributors
- The FreeType Team
- Regents of the University of California
- Paul MacKerras <paulus@samba.org>
- Purdue Research Foundation
- OpenEvidence Project for use in the OpenEvidence Toolkit (http://www.openevidence.org/)
- Eric Young (eay@cryptsoft.com)
- Tim Hudson (tjh@cryptsoft.com)
- Copyright © 1996 NVIDIA, Corp. NVIDIA design patents pending in the U.S. and foreign countries.
   NVIDIA, CORP. MAKES NO REPRESENTATION ABOUT THE SUITABILITY OF THIS SOURCE CODE FOR ANY PURPOSE. IT

IS PROVIDED "AS IS" WITHOUT EXPRESS OR IMPLIED WARRANTY OF ANY KIND. NVIDIA, CORP. DISCLAIMS ALL WARRANTIES WITH REGARD TO THIS SOURCE CODE, INCLUDING ALL IMPLIED WARRANTIES OF MERCHANTABILITY AND FITNESS FOR A PARTICULAR PURPOSE. IN NO EVENT SHALL NVIDIA, CORP. BE LIABLE FOR ANY SPECIAL, INDIRECT, INCIDENTAL, OR CONSEQUENTIAL DAMAGES, OR ANY DAMAGES WHATSOEVER RESULTING FROM LOSS OF USE, DATA OR PROFITS, WHETHER IN AN ACTION OF CONTRACT, NEGLIGENCE OR OTHER TORTIOUS ACTION, ARISING OUT OF OR IN CONNECTION WITH THE USE OR PERFORMANCE OF THIS SOURCE CODE.